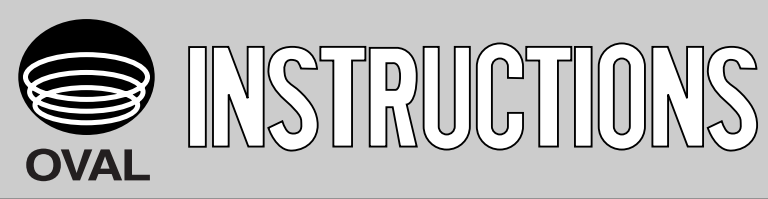

Ins. No. E-022-5-E

# SMART COMMUNICATION UNIT MODEL EL 2310-05E

## **Applicable flowmeter: OVAL Coriolis Flowmeters**

ULTRAmass MKI, Mass Flex, STmass MKI, VRmass

Transmitters: CT9401, ST9801, EV9201 MT9411, MT9603, MT9431

For the installation of application software "LinkTop" and the interface driver, refer to Ins. No. E-020IMB "Smart Communication Unit MODEL: EL2310 Software Installation Procedure Manual".

### CONTENTS

| 1. | SMART COMMUNICATION UNIT                                | 4          |
|----|---------------------------------------------------------|------------|
|    | 1.1 General                                             | 4          |
| 2. | BEFORE YOU BEGIN                                        | 5          |
|    | 2.1 Inspection upon Receipt                             | 5          |
|    | 2.2 Hookup with Associated Equipment and Devices        | 6          |
|    | 2.3 PC Interface Adapter                                | 7          |
| 3. | EL2310 OPERATION                                        | 8          |
|    | 3.1 LinkTop Screen                                      | 8          |
|    | 3.2 Starting the LinkTop and Connecions                 | 9          |
|    | 3.3 Terminating the Connection                          | . 11       |
|    | 3.4 Terminating the LinkTop                             | . 12       |
|    | 3.5 Menu : Process Variables                            | . 13       |
|    | 3.5.1 Measure Process Variables (View Fld Dev Vars)     | . 13       |
|    | 3.5.2 H/L Alarm (View H/L alarm)                        | . 14       |
|    | 3.5.3 Measure Total Flow (Totalizer cntl)               | . 14       |
|    | 3.6 Menu : Setup                                        | . 15       |
|    | 3.6.1 Assign                                            | . 15       |
|    | 3.6.2 Transmitter Parameters (Config fld dev var)       | . 17       |
|    | 3.6.3 Analog output 1                                   | . 19       |
|    | 3.6.4 Analog output 2                                   | .20        |
|    | 3.6.5 Pulse output                                      | .20        |
|    | 3.6.6 Status input                                      | .21        |
|    | 3.6.7 Status output.                                    | .22        |
|    | 3.6.8 H/L alarm                                         | .24        |
|    | 3.6.9 Error Output Select (Error select)                | .26        |
|    | 3.6.10 Output Level In an Error (Error Indicator)       | .28        |
|    | 3.6.11 Burst Mode Selup (HART output)                   | . 29       |
|    | 3.6.13 Flow Calibration Factor (Flow Cal)               | . JU<br>21 |
|    | 3.6.14 Density Factor (Density Cal)                     | . 31<br>22 |
|    | 3 6 15 Zero Factor                                      | 33         |
|    | 3 6 16 Transmitter Information (Device Information)     | .00        |
|    | 3.7 Menu : Diag/Service                                 | .36        |
|    | 3.7.1 Transmitter Diagnostics (Self test)               | .36        |
|    | 3.7.2 Diagnostics of Transmitter LCD Display (LCD test) | .38        |
|    | 3.7.3 Loop Test of Analog Output 1 (Fix Analog 1)       | . 39       |
|    | 3.7.4 Loop Test of Analog Output 2 (Fix Analog 2)       | . 40       |
|    | 3.7.5 Loop Test of Pulse Output (Fix Pulse)             | . 41       |
|    | 3.7.6 Loop Test of Status Output (Fix Status output)    | . 42       |
|    | 3.7.7 Loop Test of Status Input (Status input)          | .43        |
|    | 3.7.8 Key protect                                       | .44        |
|    | 3.7.9 Zero Point Adjustment (Auto Zero)                 | . 45       |
|    | 3.7.10 Density Calibration (Density cal)                | . 47       |

|    | 3.7.11 Trim Analog Output 1 (Trim Analog 1)     | 49 |
|----|-------------------------------------------------|----|
|    | 3.7.12 Trim Analog Output 2 (Trim Analog 2)     | 52 |
|    | 3.8 Menu : Review (a list of setup parameters)  | 52 |
|    | 3.8.1 Transmitter Status (Xmtr status)          | 52 |
|    | 3.8.2 Transmitter Information (Device info)     | 53 |
|    | 3.8.3 Flow Calibration Factor (Charize sensor)  | 53 |
|    | 3.8.4 View Transmitter Variables (Fld dev vars) | 54 |
|    | 3.8.5 View Outputs                              | 54 |
|    | 3.9 Menu : Window                               | 55 |
|    | 3.10 Database                                   | 56 |
|    | 3.10.1 Open file                                | 56 |
|    | 3.10.2 Save file                                | 57 |
|    | 3.10.3 Delete file                              | 58 |
|    | 3.10.4 Download                                 | 59 |
|    | 3.11 Printing                                   | 61 |
|    | 3.12 If There is No Rsponse                     | 63 |
|    | 3.13 If Connecting the Flowmeter Fails          | 63 |
|    | 3.14 Input Errors                               | 64 |
|    | 3.15 Error Messages                             | 65 |
|    | 3.16 Parameters                                 | 66 |
| 4. | PRODUCT CODE EXPLANATION                        | 69 |
| 5. | GENERAL SPECIFICATIONS                          | 70 |
|    |                                                 |    |

## CONVENTIONS

Shown in this manual are the signal words NOTE, CAUTION and WARNING, as described in the examples below:

- ► NOTE: Notes are separated from the general text to bring the user's attention to important information.
- CAUTION: Caution statements signal the user about hazards or unsafe practices which could result in minor personal injury or product or property damage.
- WARNING: Warning statements signal the user about hazards or unsafe practices which could result in severe personal injury or death.

#### **1. SMART COMMUNICATION UNIT**

#### 1.1 General

Described in this manual are the operating instructions to use the Smart Communication Unit Model EL2310 which operates in the Microsoft operating system Windows environment.

The EL2310 is a communication terminal designed for use in combination with a personal computer (hereinafter referred to as PC) and any one of the OVAL Coriolis series flowmeters to set up, alter, adjust, or read out parameters and variables, through interactive communications, locally at the point of measurement or from a terminal in a remote location. Using a Windows PC at hand, you can monitor multiple windows on its screen.

\*1. The EL2310 operates on the application software "LinkTop" furnished.

\*2. This instruction manual applies to the transmitter ST9801 (MT9603) for the STmass MKII, transmitter CT9401 (MT9411) for the ULTRAmas MKII (including the Mass Flex), transmitter EV9201 for the VRmass,"D" sensor and extra-high pressure service transmitter MT9431 The application software automatically distinguishes between the transmitter connected and changes the window accordingly from the STmass MKII to the VRmass, and vice versa. Since they basically have windows in common, the windows covered in this manual are of the ULTRAmass MKII.

#### 2. BEFORE YOU BEGIN

#### **2.1 Inspection Upon Receipt**

\*Be sure you have the following items.

Remove the products from the EL2310 carton and make sure you have all the components required.

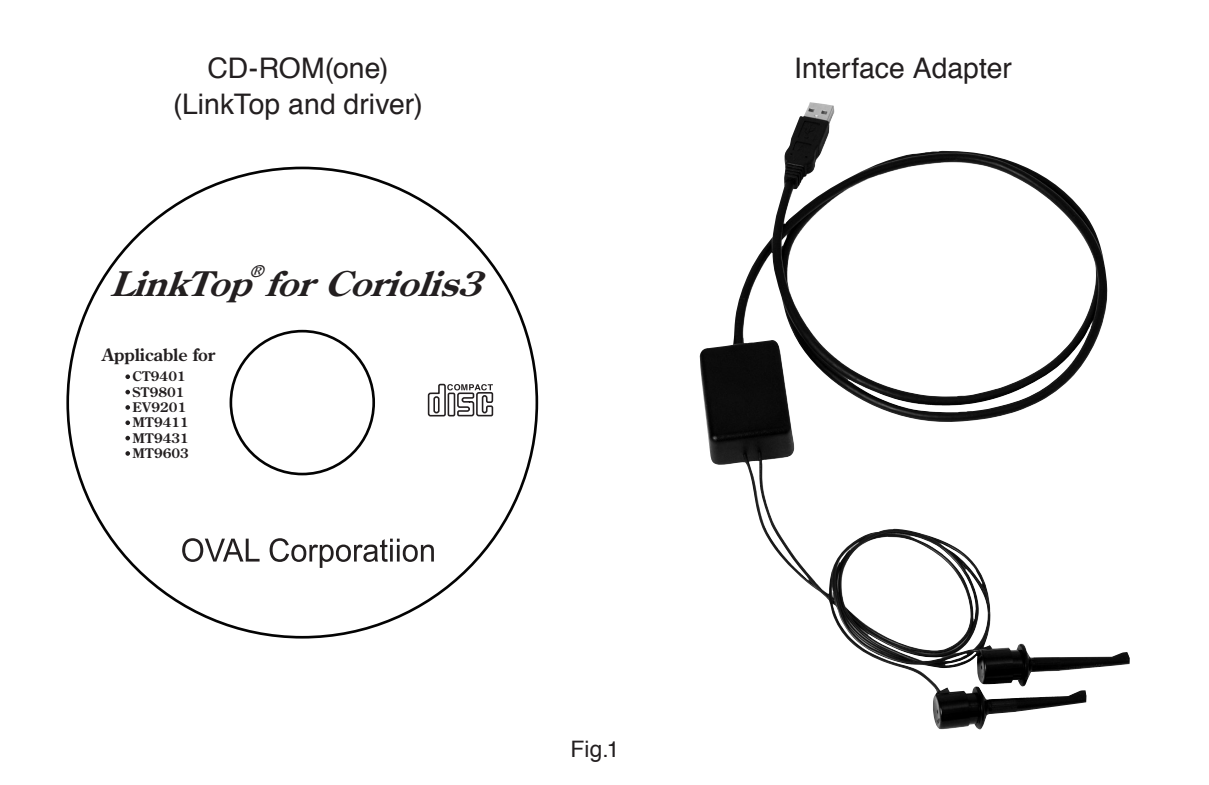

NOTE: For the installation of "LinkTop" and the interface driver, refer to "Installation Procedure Manual".

#### 2.2 Hookup with Associated Equipment and Devices

Equipment set-up with associated equipment and devices are shown in Fig. 2.

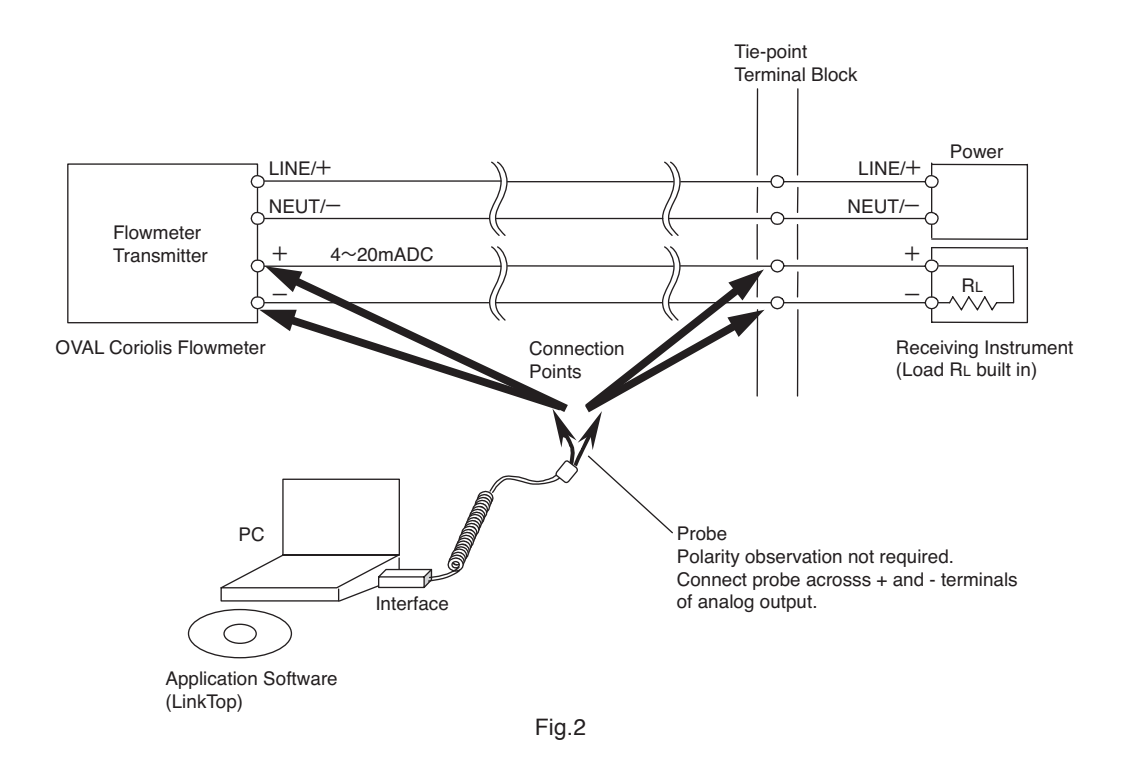

NOTE: In Fig. 2, the customer is to supply the PC that meets the following requirements:

- ◇PC/AT compatible (DOS/V machine)
- ♦ Operating system is the Windows 2000, Windows XP, Windows Vista, Windows 7 to 11.
- ◇RAM: 8MB or larger.
- ◇Hard disk: 10MB or larger
- $\bigcirc$ Provision of USB port

The receiving instrument in the figure above requires a load resistance  $250\Omega$  min. Its upper limit depends on the specification of transmitter used.

If the receiving instrument does not have a built-in RL, use it with an external RL connected in series.

#### 2.3 PC Interface Adapter

Comprised of components as shown in Fig. 3, it converts the flowmeter transmitter signal (Bell 202) into the USB signal.

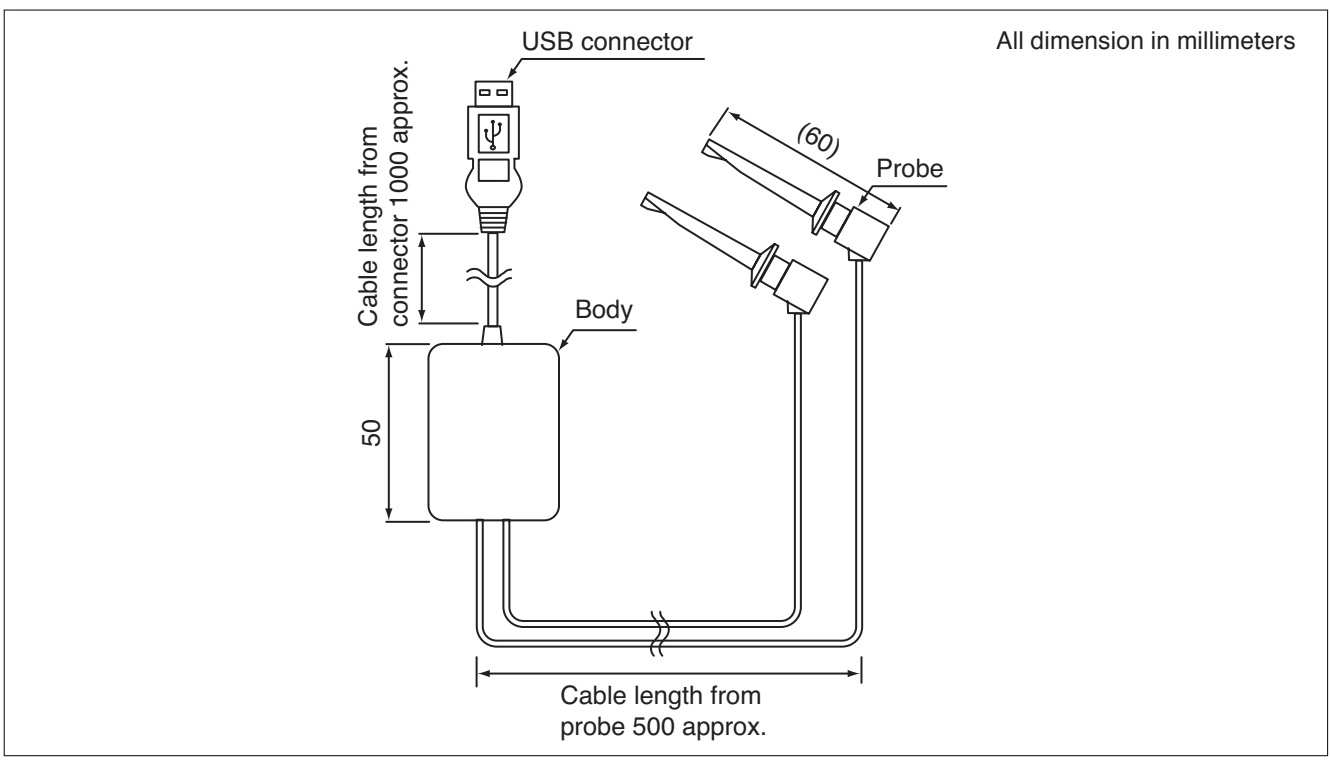

Fig.3

#### 3.EL2310 OPERATION

#### 3.1 About LinkTop Screen

Fig. 4 shows how the LinkTop window looks like.

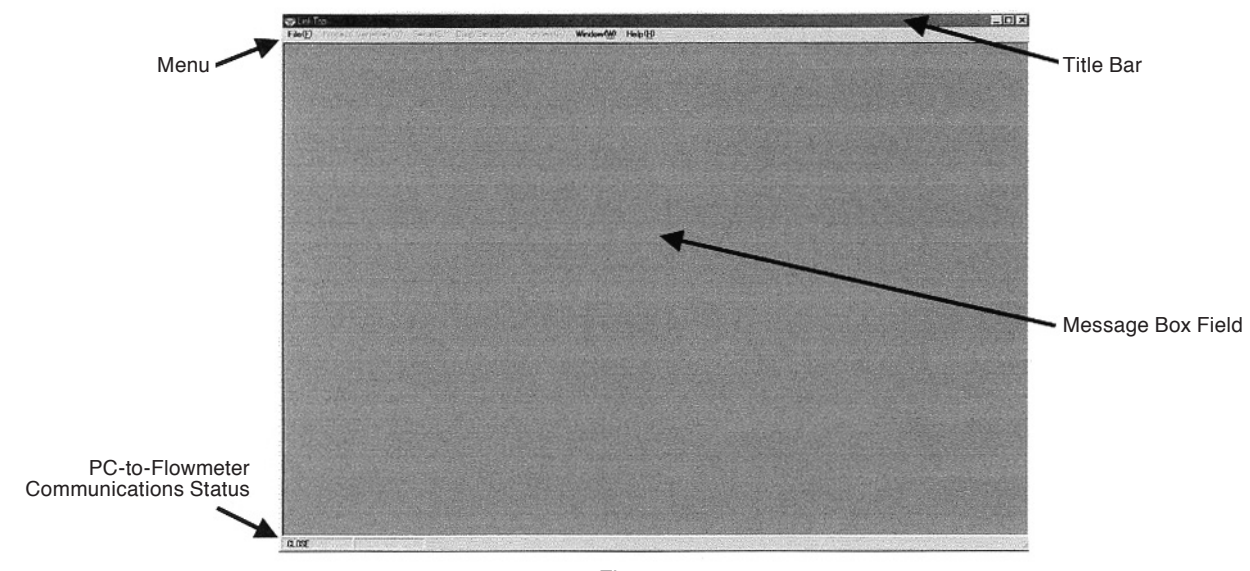

Fig.4

The state of communications is indicated at bottom left of the screen by :

 $\bigcirc$  During communications : RX WAIT

 $\diamondsuit$  Communications interrupted : IDLE

#### 3.2 Starting the LinkTop and Connections

- ① Hook up the flowmeter transmitter, PC interface adapter, and "LinkTop" preinstalled PC as shown in Fig. 2.
- ② To get the LinkTop up and running, click from "Start" at lower left of the PC screen and click "LinkTop for Coriolis 3 (J)" from "Program".
- ③ Click "Port setting (I) Ctrl + I" in "File (F)" at the top-level menu of screen.

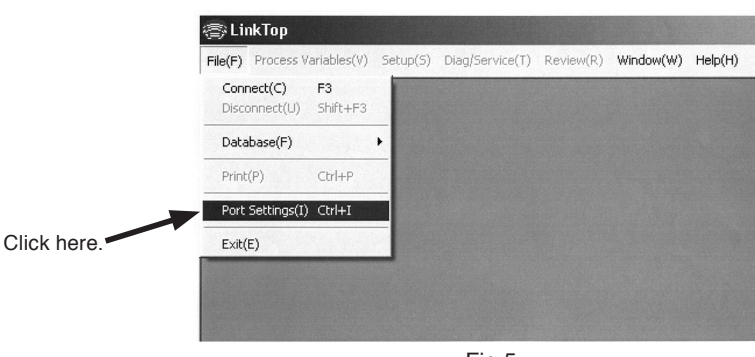

Fig.5

④ Set up the port.

Select the option labeled COM  $\square$  (USB) and click "OK" ( $\square$  is the port number connected to the interface).

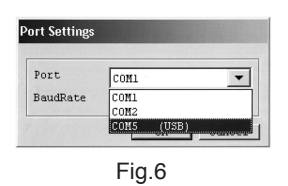

(5) On seeting the screen like the one shown in Fig. 7, click "Connect (C) F3" in "File (F)" at the top-level menu of screen.

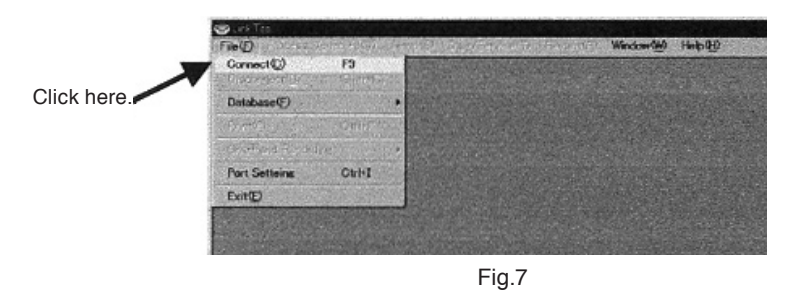

(6) At the message box as like the one in Fig. 8, click "OK" button and the connection process begins.

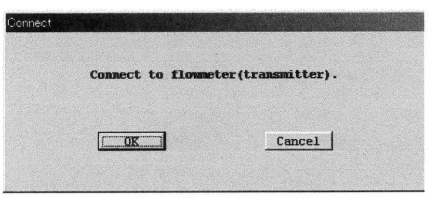

As you click "OK" and start the connection process, a message box like the one in Fig. 9 appears.
 A bar graph in the middle of message box indicates progress of connection process.

|                                                                                                    | Connecting                            | •••        |
|----------------------------------------------------------------------------------------------------|---------------------------------------|------------|
|                                                                                                    |                                       |            |
| OK                                                                                                    |                                       | Cancel     |
|                                                                                                    |                                       |            |
| THE REAL PROPERTY AND ADDRESS OF ADDRESS OF ADDRES | U U U U U U U U U U U U U U U U U U U | Connecting |

When the connection process begins, the transmitter connected is automatically identified and the transmitter name appears in the title bar. A message indicating "ongoing communication" appears at lower left of the screen with "IDLE"  $\Leftrightarrow$  "RX WAIT" shown alternately.

(8) Upon completion of connections, a message box like the one in Fig. 10 appears. Click "OK" button.

| Conne | 21 <b>2</b>                                       |
|-------|---------------------------------------------------|
| 1     | his PC has connected with flowneter(transmitter). |
|       |                                                   |
|       | Fig.10                                            |

(9) When connection is complete, of the menus at the top-level menu of screen, certain items that had been dimmed and couldn't be chosen are usable now (menu characters turned black).

| ⊂alinkT | 00                                              |            |                 |                                  |           |                  |        |
|---------|-------------------------------------------------|------------|-----------------|----------------------------------|-----------|------------------|--------|
| File(E) | Process Variables $\underline{(\underline{v})}$ | Setup(S)   | Dias/Service@   | $Review(\underline{\mathbf{R}})$ | Window(W) | Help(H)          |        |
|         |                                                 |            |                 |                                  |           |                  | ¥      |
| ⊜LinkT  | op for ULTRAmass MK                             | I (CT9401) |                 |                                  |           |                  |        |
| File(F) | Process Variables(V)                            | Setup(S)   | Diag/Service(T) | Review(R)                        | Window(W) | Help( <u>H</u> ) |        |
|         |                                                 |            |                 |                                  |           |                  | Fig.11 |

#### 3.3 Terminating the Connection

To terminate connection between the flowmeter transmitter and LinkTop, follow the procedure given below:

① Click on "File (F)" at top-level menu on the screen as shown in Fig. 12, select "Disconnect (U) Shift + F3" and click on again.

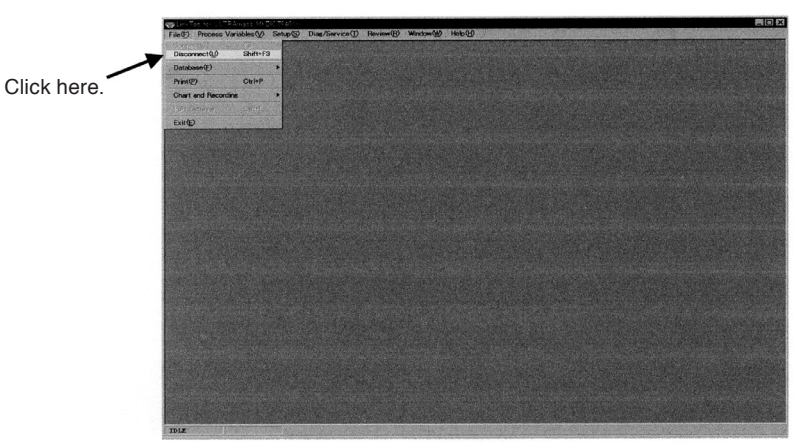

Fig.12

- (2) At the message box as shown in Fig. 13, click on "OK." This brings the connection between the flowmeter and LinkTop to come to an end.
- ③ Clicking on "Cancel" abandons the process of terminating the connection.

| er(transmitter). |
|------------------|
| Cancel           |
|                  |

Fig.13

④ When connection is terminated, part of the menu turns to be inactive (characters turn to white in color) as shown in Fig. 14.

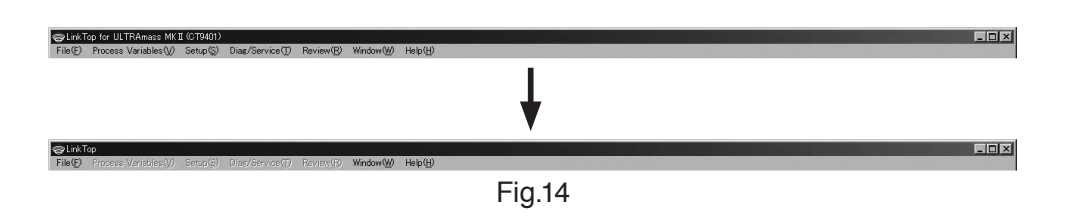

#### 3.4 Terminating the LinkTop

To exit the LinkTop, click on "File (F)" at top-level menu of the screen, select "Exit (E)," and click on again. A message box as shown in Fig. 15 appears. If you are sure to exit the LinkTop, click on "OK" button. Clicking on "OK" button will cause the application window to disappear from the desktop. To abort the terminating process, click on "Cancel."

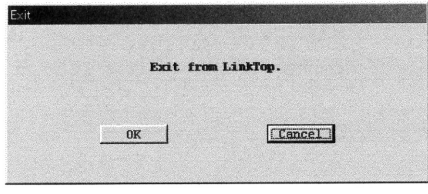

Fig.15

#### 3.5 Menu : Process Variables

At "Process Variables," the process variables of the flowmeter (instantaneous flowrate, fluid density, fluid temperature, total flow, analog output), and H/L alarm can be reviewed. You can also reset the total counter.

#### 3.5.1 Measure Process Variables (View Fld Dev Vars)

① Click on "Process Variable (V)" at the top-level menu of the screen and click on "View fl dev avers" again.

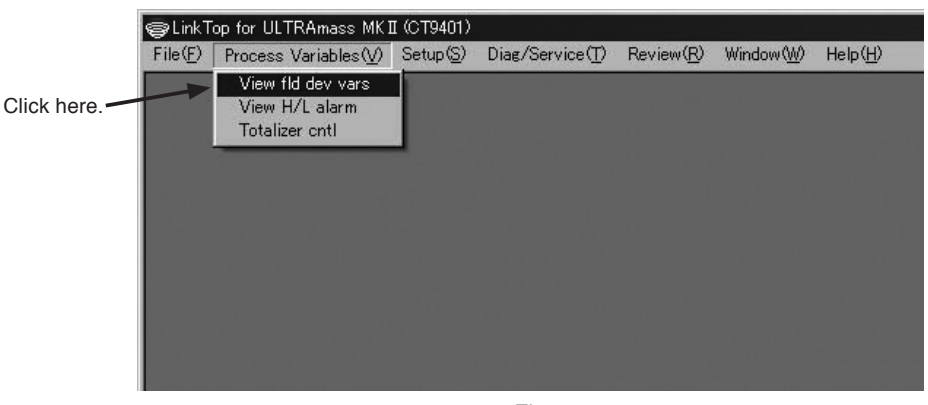

Fig.16

(2) A message box for measuring process variables appears as shown in Fig. 17.

| Mass Flow          | 0.0000       | kg/min         |
|--------------------|--------------|----------------|
| Volume Flow        | 0.0000       | liter/min      |
| Dens               | 0.9980       | ɛ/ml           |
| Temp               | 27.98        | *C             |
| F-Total            | <br>37444689 |                |
| R-Total            | 0            |                |
| Diff-Total         | 37444690     |                |
|                    | ks           | × +8.333333E-6 |
| Analog out 1 range | <br>0.0      | x              |
| Analog out 2 range | 0.0          | X              |
| Drive freq         | 174.648      | Hz             |
|                    |              | Cancel         |

In ST9801, there is no "Volume Flow" menu.

In EV9201, neither "Volume Flow" nor "Dens" menu is shown.

- ③ If any problem is found in the flowmeter transmitter, an error message appears in a window below the message box for process variables. For detailed information, see"3.15 Error Messages". For the total counter display, see "3. Measure Total Flow (Totalizer cntl)".
- ④ To hide the message box for process variables, click on "Cancel".

#### 3.5.2 H/L Alarm (View H/L alarm)

① Click on "Process Variables (V)" at top-level menu, select "View H/L alarm", and click on again. A message box for H/L alarm then appears as shown in Fig. 18.

| Value               | 0.00         | 100 kg/min |       |  |
|---------------------|--------------|------------|-------|--|
| H/L alarm vars      | Mass Flow    |            |       |  |
| H/L alarm type      | Low alarm    |            |       |  |
| High alarm setpoint | 1.00         | 100 kg/min |       |  |
| Low alarm setpoint  | 0.00         | 100 kg/min |       |  |
| H/L alarm status    | No Triggered |            |       |  |
|                     |              |            | Cance |  |

② At View H/L alarm, the "H/L alarm status" changes from "No Triggered" to "Triggered" when the selected item at "H/L alarm vars" of "Status output" reaches "High alarm point" or "Low alarm point," and the Status output changes from "ON" to "OFF."

In this connection, "H/L alarm status" is valid only when "H/L Alarm" is selected at "Status output func". As long as your option is other than "H/L Alarm," the "H/L alarm status" does not change to "Triggered" whether or not the setpoint is exceeded, and the status output also remains unchanged at "ON."

3 To hide the H/L alarm message box, click on "Cancel."

#### 3.5.3 Measure Total Flow (Totalizer cntl)

(1) Click on "Process Variable (V)" at top-level menu on the screen, select "Totalizer cntl", and click on again. A message box for measuring the total flow appears as shown in Fig. 19.

| F-Total         | 37444689       |                 |
|-----------------|----------------|-----------------|
| R-Total         | 0              |                 |
| Diff-Total      | 37444690       |                 |
|                 | ks             | × +8.333333E-6  |
| Start totalizer | Stop totalizer | Reset totalizer |

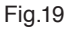

2 Total flow comes in "F-Total", "R-Total" and "Diff-Total".

- · "F-Total": Counts up while the fluid flows in the direction (forward) set at "Flow direction."
- "R-Total": Counts up while the fluid flows in the reverse direction with "Bi Direction" selected at "Status output func".
- Diff-Total": Means a relationship "Diff-Total = F-Total-R-Total" and is equal to "F-Total" except "Bi direction" is selected.

Here, the flow direction indicated on the flowmeter is regarded as "forward direction" when "Flow direction" is "Forward". The flow direction opposite to the arrow direction indicated on the flowmeter is regarded as "forward direction" when it is "Reverse".

- ③ At this message box, you can "Start", "Stop" or "Reset" the total counter. Remember that "Start", "Stop" and "Reset" are valid for the total counter reading, and by no means affect the pulse output.
- ④ To hide the message box for total flow measurement, click on "Cancel."

#### 3.6 Menu : Setup

At "Setup", you can set up flowmeter parameters, transmitter information, etc.

#### 

To prevent erratic operation attributable to improper, conflicting parameter settings, make sure, following changes in parameters, that the changes in settings have correctly been made by comparing against "Menu : Review (a list of setup parameters)".

If "Dia/Service (T)" message box is shown on the screen, you cannot set up parameters, transmitter information, etc. Close that message box (Epsom) before you begin.

#### 3.6.1 Assign

① Click on "Setup (S)" at top-level menu of the screen, select "Assign", and click on again.

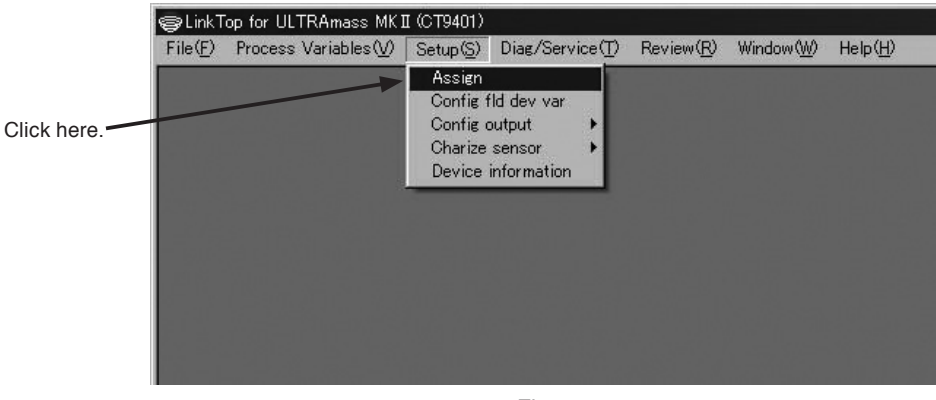

Fig.20

(2) A message box as shown in Fig. 21 appears. At this window, Analog outputs 1 and 2, and Pulse output are assigned.

| Analog output 1 | Mass Flow   | • |
|-----------------|-------------|---|
| Analog output 2 | Volume Flow | • |
| Pulse output    | Mass Flow   | - |
|                 |             |   |

Since the pulse output of ST9801 and EV9201 is fixed to "Mass Flow", item "Pulse output" is not available.

③ Assign individual items : click on the arrow mart at right of the field and select your option from the drop-down list as shown in Fig. 22.

| Analos output 1 | Mass Elow              | -         |
|-----------------|------------------------|-----------|
| Analos output ? | Mass Flow              |           |
| anatos output z | Volume Flow            |           |
| Pulse output    | Density<br>Temperature | -1        |
|                 |                        | OK Cancel |

\_

At "Analog output 1" and "Analog output 2", an item "Volume Flow" is not available. In "Analog output 1" and "Analog output 2", neither "Volume Flow" nor "Density" menu item is shown.

④ After filling in all the fields required, click on "OK" button. A message box as shown in Fig. 23 then appears.

Clicking on "OK" at this point changes the previous settings to the new settings just entered. However, the flowmeter output also changes with the changes in settings made. For safety's sake, therefore, in applications where the flowmeter output controls a valve (s) or other devices, it is necessary that the control loop be switched to manual control to ensure that the control loop is unaffected by the flowmeter output.

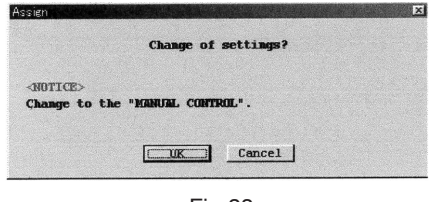

Fig.23

(5) When the previous settings are replaced with the new settings just entered in response to clicking on "OK", a massage box as shown in Fig. 24 appears. Clicking on "OK" button at this point completes the setup.

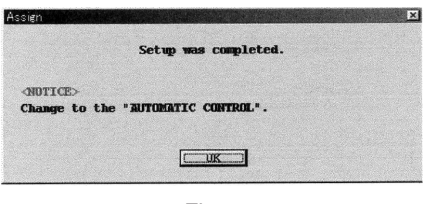

Fig.24

⑥ After clicking on "OK" button, the message box for filling in fields of menu items appears again. Click on "Cancel" button to hide the setup message box.

To abort the setup process, click on "Cancel" button in the course of steps 2 through 4.

#### 3.6.2 Transmitter Parameters (Config fld dev var)

- ① Click on "Setup (S)" at the top-level menu of the screen, select "Config fld dev var" drop-down menu, and click again.
- ② A message box like the one shown in Fig. 25 appears. Transmitter parameters (flowrate, density, and temperature related parameters) are set up at this window.

| Flow             |              |         |
|------------------|--------------|---------|
| Mass flow unit   | kg/min       | •       |
| Vol flow unit    | liter/min    |         |
| Flow direction   | Forward      | <b></b> |
| Flow damp (Mass) | 1.0          | sec     |
| Flow cutoff      | 0.300        | ※(許容最大) |
| Density          |              |         |
| Dens unit        | g/ml         | •       |
| Dens damp        | 1.0          | sec     |
| Slug low limit   | 0.000        | g/ml    |
| Slug high limit  | 10.000       | g/ml    |
| Slug duration    | 0            | sec     |
| Compensation     | ◯ ON . ⊙ OFF |         |
| Standard temp    | 20.00        | °C      |
| Expansion Coef   | 0.00024      |         |
| Temp             |              |         |
| Temp unit        | °C           | •       |
| Temp damp        | 2.5          | sec     |
|                  |              | Cancel  |

Fig.25

③ At the Flow menu, you can set up mass flowrate unit, volume flowrate unit, flow direction, flow damping, and flow cutoff.

In the ST9801 and EV9201, there is no "Volume flow unit" menu item.

Flow direction is either "Forward" of "Reverse." In the "Forward", the flow direction indicated by the arrow on the flowmeter body is taken as "Forward", whereas in the "Reverse", the flow direction opposite to the arrow is taken as "Forward".

"Flow cutoff" reads in percent with respect to the max. permissible flowrate and functions both in forward and reverse flow. Default setting is "0.3%".

④ At the Density menu, you can set up density unit, density damping, slug flow identification, and density correction.

In slug flow identification, any flow in which the obtained density measurement exceeds preselected "Slug low limit" or "Slug high limit" is interpreted as a gas-mixed flow or slug flow, and the obtained flowmeter results and their outputs are forcibly reduced to "0." When settings are such that "Slug low limit"=0 and "Slug high limit"=10, the slug flow identifying function is inactivated. However, within the period preset at "Slug duration", the transmitter ignores the status of a slug flow and continues usual measurement.

In density correction, density and volume flow readings are reduced to the values corrected at the reference temperature if "Compensation" is "ON" (conversion calculated on the basis of "Standard temp" and "Expansion Coef").

In the EV9201, there is no "Density" menu item.

- (5) At "Temp", you can set up temperature units and temperature damping.
- <sup>(6)</sup> You are to set up individual items : for items with an arrow mark at right, click on the arrow mark at right, select the item from the drop-down list ; for other items, Key in appropriate values directly.

⑦ After filling in all the fields required, click on "OK" button. A message box as shown in Fig. 26 then appears.

Clicking on "OK" at this window changes the previous settings to the new settings just entered.

However, the flowmeter output also changes with the changes in settings made. For safety's sake, therefore, in applications where the flowmeter output controls a valve or other devices, it is necessary that the control loop be switched to manual control to ensure that the control loop is unaffected by the flowmeter output.

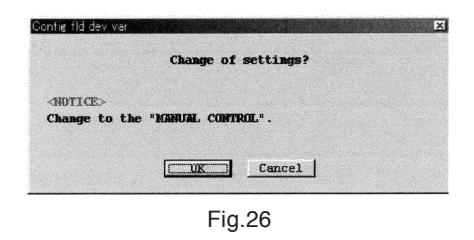

⑧ When the previous settings are replaced with the new settings just entered in response to clicking on "OK", a message box as shown in Fig. 27 appears. Clicking on "OK" button at this point completes the setup.

| Config fld dev                  | var                      | X |
|---------------------------------|--------------------------|---|
|                                 | Setup was completed.     |   |
| <notice><br/>Change to</notice> | the "AUTOMATIC CONTROL". |   |
|                                 |                          |   |
|                                 | Fig.27                   |   |

④ After clicking on "OK" button, the message box for filling in fields of menu items appears again. Click on "Cancel" button to hide the message box for filling in fields of setup items. To abort the setup process, click on "Cancel" button in the course of steps ② through ⑦.

#### 

When the units of measurement are changed, it is necessary to change the units of measurement included in other message boxes. When Some message box is open with units of measurement included, close that message box once and then open it again before renewing the units.

#### 3.6.3 Analog output 1

- ① Click on "Setup (S)" at the top-level menu of the screen, select "Analog Output 1" from " Config output" drop-down menu, and click on again.
- ② A message box like the one shown in Fig. 28 appears. Analog output 1 is set up at this window.

| URV        | 5.0000 | kg/min        |
|------------|--------|---------------|
| LRV        | 0.0000 | kg/min        |
| USL        | 12     | 2.0000 kg/min |
| LSL        | -12    | 2.0000 kg/min |
| Min span   |        | 0.3000 kg/min |
| Lowcut     | 0.0    | x             |
| Added damp | 0.0    | sec           |

Fig.28

③ You are to set up individual items. Acceptable ranges of USL (sensor's upper limit), LSL (sensor's lower limit), Min. Span are shown at URV (setting at 20mA) and LRV (setting at 4mA) as a guide to your entering setpoints.

The low cutoff function is "OFF" when your "Lowcut" option is "0.0%". Default is "0.0%". When items other than flowrate (mass and volume) are assigned, do not fail to set to "0.0%". If "Bi direction" is chosen, the low cutoff functions both in the forward and reverse directions.

④ After filling in all the fields required, click on "OK" button. A message box as shown in Fig. 29 then appears.

Clicking on "OK" at this window changes the previous settings to the new settings just entered.

However, the flowmeter output also changes with the changes in settings made. For safety's sake, therefore, in applications where the flowmeter output controls a valve (s) or other devices, it is necessary that the control loop be switched to manual control to ensure that the control loop is unaffected by the flowmeter output.

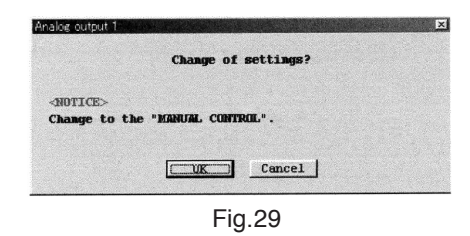

(5) When the previous settings are replaced with the new settings just entered in response to clicking on "OK", a message box as shown in Fig. 30 appears. Clicking on "OK" button at this point completes the setup.

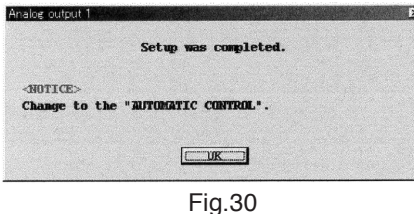

(6) Clicking on "OK" brings the screen to return to the message box for filling in fields of items. Click on "Cancel" button to hide the message box for filling in fields of items.
To exercise the actume processes alight on "Cancel" button in the source of stops (2) through (4).

To abort the setup process, click on "Cancel" button in the course of steps 0 through 4 .

#### 3.6.4 Analog Output 2

- ① Click on "Setup (S)" at the top-level menu of the screen, select "Analog Output 2" from "Config output" drop-down menu, and click on again.
- ② Similar to the procedure outlined in Steps ② through ⑤ in "3. Analog Output 1", Analog output 2 is set up here.

#### 3.6.5 Pulse Output

- ① Click on "Setup (S)" at the top-level menu of the screen, select "Pulse output" from "Config output" drop-down menu, and click on again.
- ② A message box like the one shown in Fig. 31 appears. Pulse output 2 is set up at this window.

| <sup>p</sup> ulse output |          |        |
|--------------------------|----------|--------|
| Freq factor              | 10000.00 | Hz     |
| Rate factor              | 5.0000   | kg/min |
| Lowcut                   | 0.0      | x      |
|                          |          | Cancel |

Fig.31

③ You are to set up individual items.

The low cutoff is "OFF" when your "Lowcut" option is "0.0%". Default setting is "0.0%".

If "Bi direction" is chosen, the cutoff functions both in the forward and reverse direction.

④ After filling in all the fields required, click on "OK" button. A message box as shown in Fig. 32 then appears.

Clicking on "OK" at this window changes the previous settings to the new settings just entered. However, the flowmeter output also changes with the changes in settings made. For safety's sake, therefore, in applications where the flowmeter output controls a valve or other devices, it is necessary that the control loop be switched to manual control to ensure that the control loop is unaffected by the flowmeter output.

| Pulse output                    |                       | × |
|---------------------------------|-----------------------|---|
|                                 | Change of settings?   |   |
| <notice><br/>Change to</notice> | the "MANUAL CONTROL". |   |
|                                 | Cancel                |   |
|                                 | Fig.32                |   |

(5) When the previous settings are replaced with the new settings just entered in response to clicking on "OK", a message box as shown in Fig. 33 appears. Clicking on "OK" button at this point completes the setup.

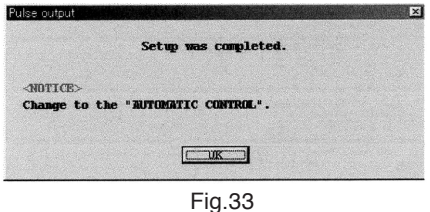

⑥ After clicking on "OK" button, the message box for filling in fields of items appears again. Click on "Cancel" button to hide the message box for filling in fields of items. To abort the setup process, click on "Cancel" button in the course of steps ② through ④.

#### 3.6.6 Status Input

- ① Click on "Setup (S)" at top-level menu of the screen, select "Status input" from "Config output" dropdown list, and click on again.
- ② A message box as shown in Fig. 34 appears. Status input function is set up at this window.

| atus input        |              |          |
|-------------------|--------------|----------|
| Status input func | No Function  | <b>•</b> |
| Status input mode | Short Active | -        |
|                   |              | Cancel   |
|                   | Fig.34       |          |

③ By clicking on the arrow mark at right, select the function to be set up from the drop-down list as shown in Fig. 35.

| Status input      |                                                               |   |
|-------------------|---------------------------------------------------------------|---|
| Status input func | No Function                                                   | • |
| Status input mode | No Function<br>0% Signal Lock<br>Auto Zero<br>Reset Totalizer |   |
|                   | Fig.35                                                        |   |

- ④ You can select the status input from three functions-"0% Signal Lock", "Auto Zero" and "Reset Totalizer".
  - "0% Signal Lock" : Forcibly locks individual outputs at 0%.
  - · "Auto Zero" : Zeroes from a terminal in a remote location (remote zero).
  - "Reset Totalizer" : Reset the totalizer from a terminal in a remote location.

Default setting is "No Function". To disable the status input function, select "No Function".

(5) You can select the status input from two types of input- "a" form contact input or "b" form contact input.

 $\cdot$  "Short Active" : "a" form contact input

"Open Active" : "b" form contact input

Default setting is "Short Active".

After filling in all the fields required, click on "OK" button. A message box as shown in Fig. 36 then appears. Clicking on "OK" at this window changes the previous settings to the new settings just entered. However, the flowmeter output also changes with the changes in settings made. For safety's sake, therefore, in applications where the flowmeter output controls a valve (s) or other devices, it is necessary that the control loop be switched to manual control to ensure that the control loop is unaffected by the flowmeter output.

| Status input                    |                       | X |
|---------------------------------|-----------------------|---|
|                                 | Change of settings?   |   |
| <notice><br/>Change to</notice> | the "MANUAL CONTROL". |   |
|                                 | UK Cancel             |   |
|                                 | Fig.36                |   |

(6) When the previous settings are replaced with the new settings just entered in response to clicking on "OK", a massage box as shown in Fig. 37 appears. Clicking on "OK" button at this point completes the setup.

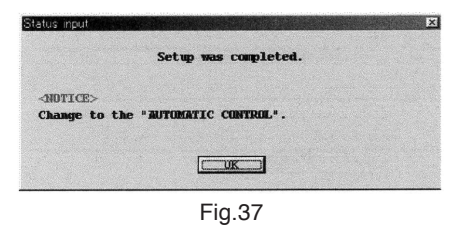

 After clicking on "OK" button, the message box for filling in fields of items appears again. Click on "Cancel" button to hide the setup message box.

To abort the setup process, click on "Cancel" button in the course of steps 0 through 4.

#### 3.6.7 Status Output

- ① Click on "Setup (S)" at top-level menu of the screen, select "Status output" from "Config output" dropdown list, and click on again.
- 2 A message box as shown in Fig. 38 appears. Status output function is set up at this window.

| atus output        |              |          |
|--------------------|--------------|----------|
| Status output func | Error Status | •        |
| Status output mode | Off Active   | <b>_</b> |
| H/L alarm vars     | Mass Flow    | •        |
|                    |              | Cancel   |
|                    | =            |          |

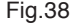

③ As shown in Fig. 39, select from the drop-down list the function to be set up for the status output by clicking on the arrow mark at right of "Status output func".

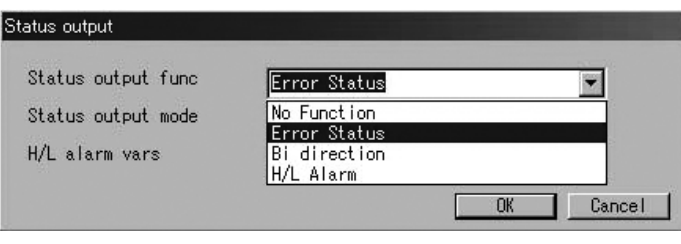

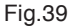

- ④ Status output is an open collector output available from three functions- "Error Status", "Bi direction" and "H/L Alarm".
  - · "Error Status" : Turns the status output "OFF" when the item selected at "Error select" is in error.
  - "Bi direction" : Accepts the flow (mass and volume) in the bidirectional mode (output increases with increased flowrate, regardless of the flow direction) and turns the status output "OFF" on reverse flows. Incidentally, the flow direction arrow indicated on the flowmeter is taken as "Forward" direction when the "Flow direction" is "Forward", whereas the flow direction opposite to the arrow indicated on the flowmeter is taken as "Forward" when it is "Reverse".
  - "H/L Alarm" : Turns the status output "OFF" when the menu item set up at "H/L alarm vars" reaches the point preset at "High alarm point" or "Low alarm point".

Default setting is "Error status."

To cancel the status output function, select "No Function".

If "No Function" is your option, the status output remains "OFF".

By the way, status output logic is selectable in "Status output mode".

Default is "OFF", that is to say "OFF active" is selected.

(5) If you want to use the status output for "H/L Alarm", click on the arrow mark at right of "H/L alarm vars" and select from the drawdown list the item for setting the H/L alarm as shown in Fig. 40.

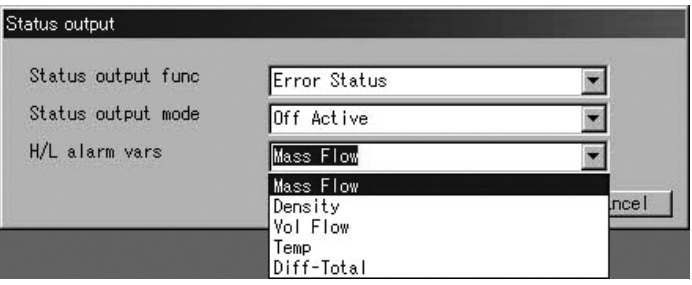

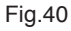

You can choose from five "H/L alarm vars" items- "Mass Flow", "Density", "Vol Flow", "Temp" and "Diff-Total".

The ST9801 is not provided with menu item "Vol Flow" for selection.

The EV9201 has neither "Vol Flow" nor "Density" menu item.

(6) After filling in all the fields required, click in "OK" button. A message box as shown in Fig. 41 then appears.

Clicking on "OK" at this window changes the previous settings to the new settings just entered. However, the flowmeter output also changes with the changes in settings made. For safety's sake, therefore, in applications where the flowmeter output controls a valve or other devices, it is necessary that the control loop be switched to manual control to ensure that the control loop is unaffected by the flowmeter output.

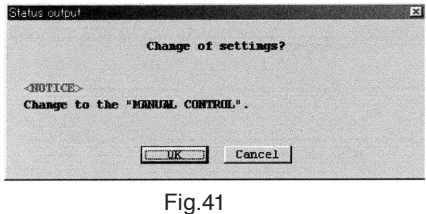

 When the previous settings are replaced with the new settings just entered in response to clicking on "OK", a message box as shown in Fig. 42 appears. Clicking on "OK" button at this point completes the setup.

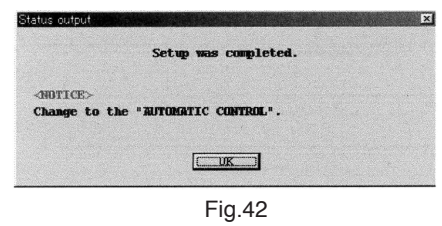

(8) After clicking on "OK" button, the message box for filling in fields of items appears again. Click on "Cancel" button to hide the message box for filling in fields of items.

To abort the setup process, click on "Cancel" button in the course of steps 0 through 6 .

#### 3.6.8 H/L Alarm

- ① Click on "Setup (S)" at top-level menu of the screen, select "H/L alarm" from "Conf. output" drop-down list, and click on again.
- ② A message box as shown in Fig. 43 appears. H/L alarm related items are set up here.

| H/L alarm vars   | Mass Flow  |        |
|------------------|------------|--------|
| H/L alarm type   | High alarm | •      |
| High alarm point | 0.0000     | kg/min |
| Low alarm point  | 0.0000     | kg/min |
| H/L alarm hys    | 0.0000     | ks/min |

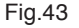

 ③ H/L alarm is a function to turn the status output "OFF" when the item set at "H/L alarm vars" reaches "High alarm point" or "Low alarm point" (where "Status output func" is set to "H/L Alarm").

Select one type to suit your particular application from three available alarms- "High alarm", "Low alarm" and "H/L alarm".

- "High alarm" : turns the status output "OFF" when "High alarm point" is reached.
- · "Low alarm" : Turns the status output "OFF" when "Low alarm point" is reached.
- "H/L alarm" : Turns the status output "OFF" when "High alarm point" or "Low alarm point" is reached.
   H/L alarm status can be reviewed at "View H/L alarm" and "Process Variables (V)".
- ④ Set up individual items. For items with an arrow mark at right, click on the arrow mark at right, select from the drop-down list ; for other items, key in appropriate Estonians directly.

(5) After filling in all the fields required, click on "OK" button. A message box as shown in Fig. 44 then appears.

Clicking on "OK" at this window changes the previous settings to the new settings just entered. However, the flowmeter output also changes with the changes in settings made. For safety's sake, therefore, in applications where the flowmeter output controls a valve or other devices, it is necessary that the control loop be switched to manual control to ensure that the control loop is unaffected by the flowmeter output.

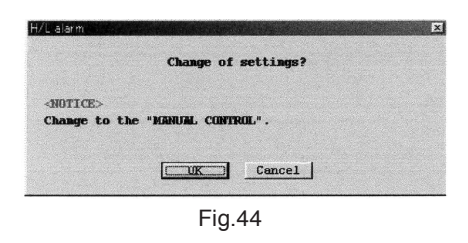

(6) When the previous settings are replaced with the new settings just entered in response to clicking on "OK", a message box as shown in Fig. 45 appears. Clicking on "OK" button at this point completes the setup.

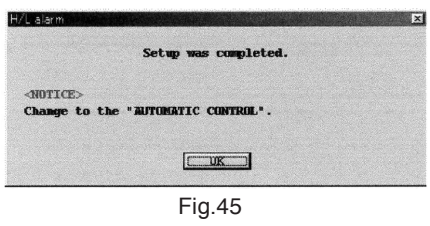

⑦ After clicking on "OK" button, the message box for filling in fields of items appears again. Click on "Cancel" button to hide the message box for filling in items.

To abort the setup process, click on "Cancel" button in the course of steps 0 through 5.

#### 3.6.9 Error Output Select (Error select)

- 1 Click on "Setup (S)" at top-level menu of the screen, select "Error select" from "Conf. output" dropdown list, and click on again.
- ② A message box as shown in Fig. 46 appears. Items to be assigned to the status output are set up here.

| Error select           |       |        |
|------------------------|-------|--------|
| -Saturated alarm       |       |        |
|                        | O ON  | OFF    |
| -Sepsor failure-       |       |        |
|                        | O ON  | OFF    |
| T                      |       |        |
| Iransmitter failure-   |       | OFF    |
|                        |       |        |
| Parameter alarm        | 0.00  | 0.075  |
|                        | Q UN  |        |
| Adjustment failure     |       |        |
|                        | O ON  | OFF    |
| Slug flow alarm        |       |        |
|                        | ⊙ ON  | O OFF  |
| Eixed output           |       |        |
|                        | O ON  | OFF    |
|                        |       |        |
| Calibration in progres | S O N | OFF    |
|                        |       |        |
| Burst mode             | C 0N  | C 011  |
|                        | U UN  |        |
|                        |       | Cancel |

Fig.46

In the EV9201, menu item "Slug flow alarm" is not included.

③ Tabulated below are the selectable items and their descriptions.

| Item                    | Error Name              | Description                                                                                                    |
|-------------------------|-------------------------|----------------------------------------------------------------------------------------------------|
| Saturated alarm         | Saturated output alarm  | Analog output out of 2.4mA or 21.6mA range, or pulse output above 11kHz                                        |
| Sensor failure          | Sensor alarm            | Input from sensor out of range (drive and temp.), or obtained readings (flowrate and density) out of tolerance |
| Transmitter failure     | Transmitter alarm       | An error in data processing within the transmitter                                                             |
| Parameter alarm         | Parameter alarm         | Parameter (s) out of acceptable range                                                                          |
| Adjustment failure      | Zeroing error           | An error in zeroing (exceeding the max. allowable range $\pm 1.5\%$ )                                          |
| Slug flow alarm         | Gas-mixed flow alarm    | Density out of preselected range due to bubble entrapment, etc. (Ct. 0.3 to 2g/MBA)                            |
| Fixed output            | Fixed output            | Analog output, pulse output, status output levels, etc. are fixed.                                             |
| Calibration in progress | Calibration in progress | Calibration is in progress (zeroing incl.).                                                                    |
| Burst mode              | Burst mode active       | Burst mode is active.                                                                                          |

NOTES : 1. Click "ON" the items you want to set for an error output.

- 2. Error output is valid only when "Status output func" is set to "Error Status".
- 3. If one or more items are in error, the status output is made to be "OFF".
- 4. For details of the nature of errors, refer to "3.15 Error Messages".
- ④ After filling in all the fields required, click on "OK" button. A message box as shown in Fig. 47 then appears.

Clicking on "OK" at this window changes the previous settings to the new settings just entered. However, the flowmeter output also changes with the changes in settings made. For safety's sake, therefore, in applications where the flowmeter output controls a valve (s) or other devices, it is necessary that the control loop be switched to manual control to ensure that the control loop is unaffected by the flowmeter output.

| Error select       | ×        |
|--------------------|----------|
| Change of settings | 17       |
| <pre></pre>        |          |
| Cance              | <u>.</u> |
| Fig.47             |          |

(5) When the previous settings are replaced with the new settings just entered in response to clicking on "OK", a message box as shown in Fig. 48 appears. Clicking on "OK" button at this point completes the setup.

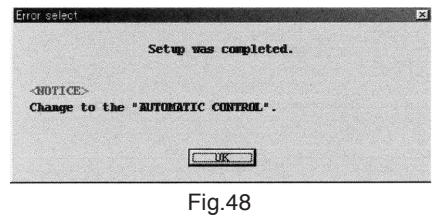

⑥ After clicking on "OK" button, the message box for filling in fields of items appears again. Click on "Cancel" button to hide the message box for filling in fields of items.

To abort the setup process, click on "Cancel" button in the course of steps (2) through (4).

#### 3.6.10 Output Level in an Error (Error indicator)

- ① Click on "Setup (S)" at top-level menu of the screen, select "Error output" from "Conf. output" dropdown list, and click on again.
- ② A message box as shown in Fig. 49 appears. Output levels in an error are set up at this window.

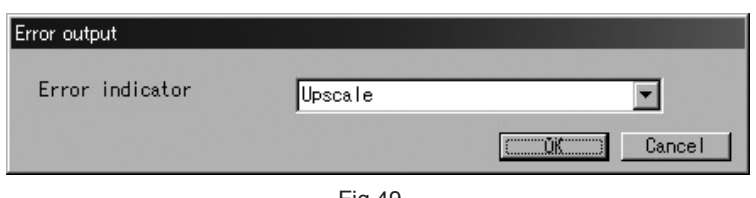

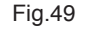

③ As shown in Fig. 50, select the output level from the drop-down list by clicking on the arrow mark at right.

| Upscale                |                                                      |
|------------------------|------------------------------------------------------|
| Downscale<br>Zero(4mA) | Incel                                                |
| Hold<br>Upscale        |                                                      |
|                        | Upscale<br>Downscale<br>Zero(4mA)<br>Hold<br>Upscale |

④ Given in the table below are output levels.

| Output Level | Analog Output                    | Pulse Output                     |
|--------------|----------------------------------|----------------------------------|
| Downscale    | 2.4mA                            | 0Hz                              |
| Zero (4mA)   | 4mA                              | 0Hz                              |
| Hold         | Holds the last measured reading. | Holds the last measured reading. |
| Upscale      | 21.6mA                           | 11kHz                            |

NOTES : "Error indicator" does not function in all the errors. For applicable error items, refer to "3.15 Error Messages".

(5) After filling in all the fields required, click on "OK" button. A message box as shown in Fig. 51 then appears.

Clicking on "OK" at this window changes the previous settings to the new settings just entered. However, the flowmeter output also changes with the changes in settings made. For safety's sake, therefore, in applications where the flowmeter output controls a valve or other devices, it is necessary that the control loop be switched to manual control to ensure that the control loop is unaffected by the flowmeter output.

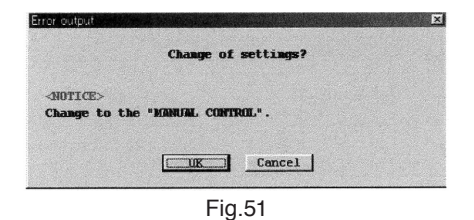

(6) When the previous settings are replaced with the new settings just entered in response to clicking on "OK", a message box as shown in Fig. 52 appears. Clicking on "OK" button at this point completes the setup.

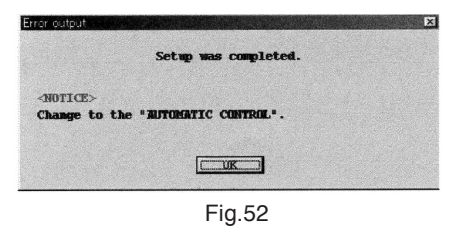

 After clicking on "OK" button, the message box for filling in fields of items appears again. Click on "Cancel" button to hide the message box for filling in fields of items.

To abort setup process, click on "Cancel" button in the course of steps (2) through (4).

#### 3.6.11 Burst Mode Setup (HART output)

- ① Click on "Setup (S)" at top-level menu of the screen, select "HART output" from "Conf. output" dropdown list, and click on again.
- ② A message box as shown in Fig. 53 appears. Burst mode is set up at this window.

| HART output  |      |        |   |
|--------------|------|--------|---|
| Burst mode   | C ON | OFF    |   |
| Burst option | PV   | •      |   |
|              |      | Cancel | I |
|              |      |        | _ |

Fig.53

③ The burst mode is a function in which the process data are continuously transferred from the flowmeter transmitter.

To use the burst mode, click on "ON" at the burst mode window, click on the arrow at right of "Burst option" as shown in Fig. 54, and select from the drop-down list the type of data to be transferred.

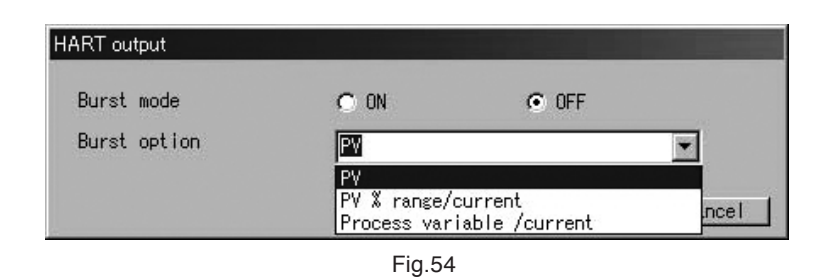

The process data acceptable for transferring continuously in the burst mode are "PF.", "PF.% range/ current", and "Process variable/current".

- $\cdot$  "PF." : Instantaneous value of the item set at Analog output 1
- $\cdot$  "PF. % range/current" : Current magnitude (mA) of Analog output 1, % range
- "Process variable/current" : Current magnitude (mA) of Analog output 1, instantaneous value of the item set at Analog outputs 1 and 2, Total flow (Diff. Total) of the item set at Pulse output

④ After filling in all the fields required, click on "OK" button. A message box as shown in Fig. 55 then appears.

Clicking on "OK" at this window changes the previous settings to the new settings just entered. However, the flowmeter output also changes with the changes in settings made. For safety's sake, therefore, in applications where the flowmeter output controls a valve or other devices, it is necessary that control loop be switched to manual control to ensure that the control loop is unaffected by the flowmeter output.

| HART output                     |                       | × |
|---------------------------------|-----------------------|---|
|                                 | Change of settings?   |   |
| <notice><br/>Change to</notice> | the "MANUAL CONTROL". |   |
|                                 | Cancel                |   |
|                                 | Fig.55                |   |

(5) When the previous settings are replaced with the new settings just entered in response to clicking on "OK," a message box as shown in Fig. 56 appears. Clicking on "OK" button at this point completes the setup.

| INT output        |                      |  |
|-------------------|----------------------|--|
|                   | Setup was completed. |  |
| <notice></notice> |                      |  |
| Change to the     | "AUTOMATIC CONTROL". |  |
|                   |                      |  |
|                   |                      |  |
|                   |                      |  |

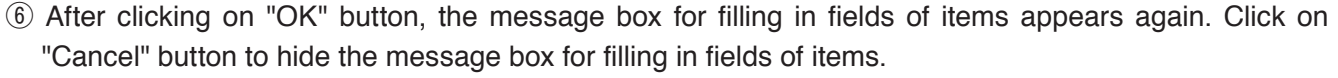

To abort the setup process, click on "Cancel" button in the course of steps (2) through (4).

#### 3.6.12 Bore Size

- ① Click on "Setup (S)" at top-level menu, select "Bore Size" from "Caries sensor" drop-down list, and click on again.
- 2 A message box as shown in Fig. 57 appears. Bore size is set up at this window.

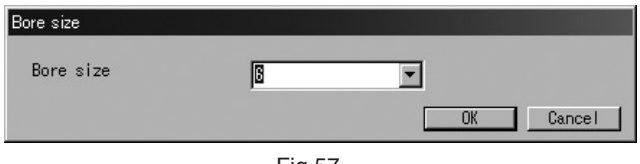

Fig.57

③ Click on the arrow mark at right and select from the drop-down list the bore size to be set as shown in Fig. 58.

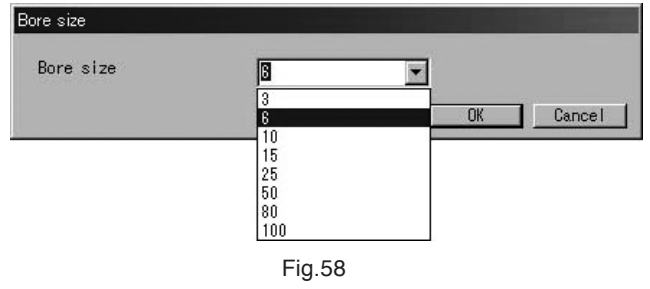

④ After filling in all the fields required, click on "OK" button. A message box as shown in Fig. 59 then appears. Clicking on "OK" at this point changes the previous settings to the new settings just entered. However, the flowmeter output also changes with the changes in settings made. For safety's sake, therefore, in applications where the flowmeter output controls a valve or other devices, it is necessary that the control loop be switched to manual control to ensure that the control loop is unaffected from the flowmeter output.

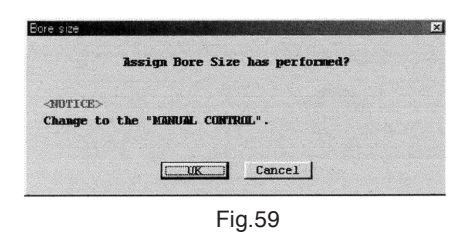

(5) When the previous settings are replaced with the new settings just entered in response to clicking on "OK", a message box as shown in Fig.60 appears. Clicking on "OK" button at this point completes the setup.60

| Bore size                       |                                 | × |
|---------------------------------|---------------------------------|---|
|                                 | Assign Bore Size has performed. |   |
| <notice><br/>Change to</notice> | the "AUTOMATIC CONTROL".        |   |
|                                 |                                 |   |
|                                 | Fig 60                          |   |

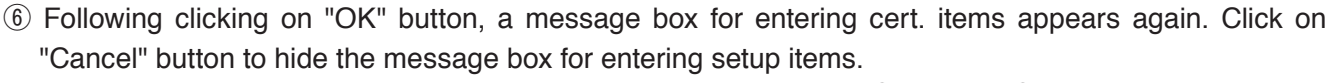

To abort the setup, click on "Cancel" button in the course of steps (2) through (4).

#### 

Bore size has been set up according to the sensor used and no further change in bore size is required.

#### 3.6.13 Flow Calibration Factor (Flow Cal)

- ① Click on "Setup (S)" at top-level menu of the screen, select "Flow Cal" from "Charize sensor" dropdown list, and click on again.
- ② A message box as shown in Fig. 61 appears. At this window, the flow calibration factor is set up.

| SK20           | 1.84286      | MHz*kg/h |
|----------------|--------------|----------|
| SKM            | +1.000000E+0 |          |
| SKt            | +4.560000E-4 |          |
| Cal temp       | 20.00        | *C       |
| low Parameter- |              |          |
| Жt             | +4.450000E-4 |          |

③ After filling in all the fields required, click on "OK" button. A message box as shown in Fig. 62 then appears.

Clicking on "OK" at this window changes the previous settings to the new settings just entered. However, the flowmeter output also changes with the changes in settings made. For safety's sake, therefore, in applications where the flowmeter output controls a valve or other devices, it is necessary that the control loop be switched to manual control to ensure that the control loop is unaffected by the flowmeter output.

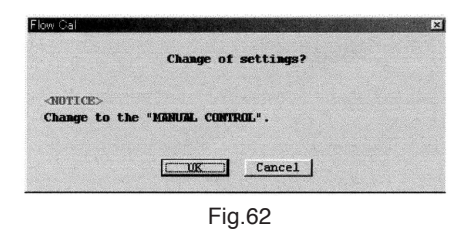

④ When the previous settings are replaced with the new settings just entered in response to clicking on "OK", a message box as shown in Fig. 63 appears. Clicking on "OK" button at this point completes the setup.

| Flow Cal                        |                          | X |
|---------------------------------|--------------------------|---|
|                                 | Setup was completed.     |   |
| <notice><br/>Change to</notice> | the "AUTOMATIC CONTROL". |   |
|                                 |                          |   |
|                                 | Fig 63                   |   |

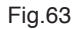

(5) After clicking on "OK" button, the message box for filling in fields of individual items appears again. Click on "Cancel" button to hide the message box for filling in fields of items.

To abort the setup process, click on "Cancel" button in the course of steps 2 through 3.

#### 

Flowmeter calibration factor has already been set up before shipment from the factory and no further adjustment is required. Do not attempt to change the setting unless recalculating is absolutely necessary.

#### 3.6.14 Density Factor (Density Cal)

- (1) Click on "Setup (S)" at top-level menu of the screen, select "Density Cal" from "Charize sensor" dropdown list, and click on again.
- ② A message box as shown in Fig. 64 appears. At this window, density factors are set up.

| Dens (Wat)         | 0.99800 | s/ml      |
|--------------------|---------|-----------|
| fw20               | 13      | 30.573 Hz |
| Cal temp           | 20.82   | *C        |
| Cal Freq           | 130.549 | Hz        |
| Density Slope Para | meter   |           |

③ After filling in all the fields required, click on "OK" button. A message box as shown in Fig. 65 then appears.

Clicking on "OK" at this window changes the previous settings to the new settings just entered. However, the flowmeter output also changes with the changes in settings made. For safety's sake, therefore, in applications where the flowmeter output controls a valve or other devices, it is necessary that the control loop be switched to manual control to ensure that the control loop is unaffected by the flowmeter output.

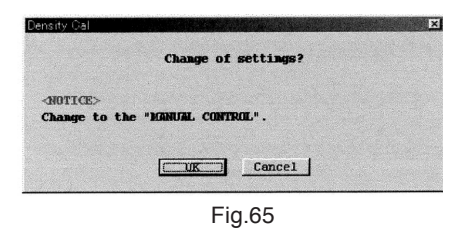

④ When the previous settings are replaced with the new settings just entered in response to clicking on "OK", a message box as shown in Fig. 66 appears. Clicking on "OK" button at this point completes the setup.

| Bore size                       |                                 | × |
|---------------------------------|---------------------------------|---|
|                                 | Assign Bore Size has performed. |   |
| <notice><br/>Change to</notice> | the "AUTOMATIC CONTROL".        |   |
|                                 |                                 |   |
|                                 | Fig.66                          |   |

(5) After clicking on "OK" button, the message box for filling in fields of individual items appears again. Click on "Cancel" button to hide the message box for filling in fields of items. To abort the setup process, click on "Cancel" button in the course of steps (2) through (3).

#### 

Density factors have already been set up before shipment from the factory and no further adjustment is required. Do not attempt to change the settings unless recalculating is absolutely necessary.

In the EV9201, menu item "Density Cal" is not included.

#### 3.6.15 Zero Factor

Zero factor is a value which is written down during the zeroing; no further adjustment is required in normal use. Only in the event sensor diameter is changed, it is required to set the value to 0 and perform the zeroing. Item "Xmtr auto zero" is always set in the "OFF".

#### 

A zero factor modified to an improper value will result in inaccurate flow measurement. Do not attempt to change the setting except when sensor size is changed.

#### 3.6.16 Transmitter Information (Device Information)

- ① Click on "Setup (S)" at top-level menu of the screen, select "Device information", and click on again.
- ② A massage box like the one shown in Fig. 67 appears. Transmitter information are set up at this window.

| Device information  |                |
|---------------------|----------------|
| Tag                 |                |
| Descriptor          |                |
| Message             |                |
| Date                | 00 年 00 月 00 日 |
| Dev id              | 0              |
| Final asmbly num    | 0              |
| Snsr s/n            | 0              |
| Snsr model          |                |
| -Construction matls |                |
| Flange              | JIS 10K        |
| Snsr matl           | SUS-316L       |
| -Revision #'s       |                |
| Universal rev.      | 05             |
| Fld dev rev.        | 01             |
| Software rev.       | 1.0            |
| Hardware rev.       | 1.0            |
|                     | Cancel         |
|                     | Fig.67         |

- ③ You are to set up individual items. For items with an arrow mark at right, click on the arrow mark at right and select one desired from the drop-down list; for other items, key in appropriate alphanumeric values directly.
- ④ For items to be directly entered, move the cursor to the field desired and a guide for keying in appropriate settings will appear as shown in Fig. 68.

| evice information            |               |
|------------------------------|---------------|
| Tag                          |               |
| Descriptor                   |               |
| Message                      |               |
| Date(dd/mm/yy)               | 00 / 00 / 00  |
| Dev id                       |               |
| Final asmbly num             | 0 kš          |
| Snsr s/n                     | 0 to 16777215 |
| Snsr model                   |               |
| Construction matls           |               |
| Flange                       | JIS 10K       |
| Snsr matl                    | SUS-316L      |
| Revision #'s                 |               |
| Universal rev.               | 05            |
| Fld dev rev.                 | 01            |
| Software rev.                | 1.0           |
| Hardware rev.                | 1.0           |
| and the second second second | Cancel        |

Fig.68

(5) After filling in all the fields required, click on "OK" button. And a message box as shown in Fig. 69 appears.

Clicking on "OK" at this point changes the previous settings to the new settings just entered. However, the flowmeter output also changes with the changes in settings made. For safety's sake, therefore, in applications where the flowmeter output controls a valve or other devices, it is necessary that the control loop be switched to manual control to ensure that the control loop is unaffected by the flowmeter output.

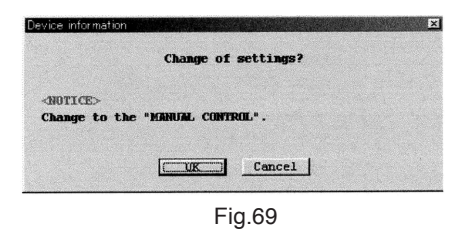

(6) When the previous settings are replaced with the new settings just entered in response to clicking on "OK", a message box as shown in Fig. 70 appears. Clicking on "OK" button at this point completes the setup.

| Device information                                       | X |
|----------------------------------------------------------|---|
| Setup was completed.                                     |   |
| <notice><br/>Change to the "AUTOMATIC CONTROL".</notice> |   |
|                                                          |   |
| Fig.70                                                   |   |

⑦ After clicking on "OK" button, the message box for filling in fields of individual items appears again.
 Click on "Cancel" button to hide the message box for filling in fields of items.
 To abort the setup process, click on "Cancel" button in the course of steps ② through ⑤.

#### 3.7 Menu : Diag/Service

"Diag/Service" includes flowmeter transmitter diagnostics, loop test of individual outputs, output adjustments, and calibration of sensor input. As long as "Setup (S)" message box stays on, Diag/Service remains disabled. Close the message box (Epsom) before you work. Also, at "Diag/Service (T)" message box, multiple message boxes cannot be shown simultaneously except for "Loop test".

#### 3.7.1 Transmitter Diagnostics (Self test)

Self test of the flowmeter transmitter is performed at this menu.

① Click on "Diag/Service (T)", select "Test/Status" and click on again.

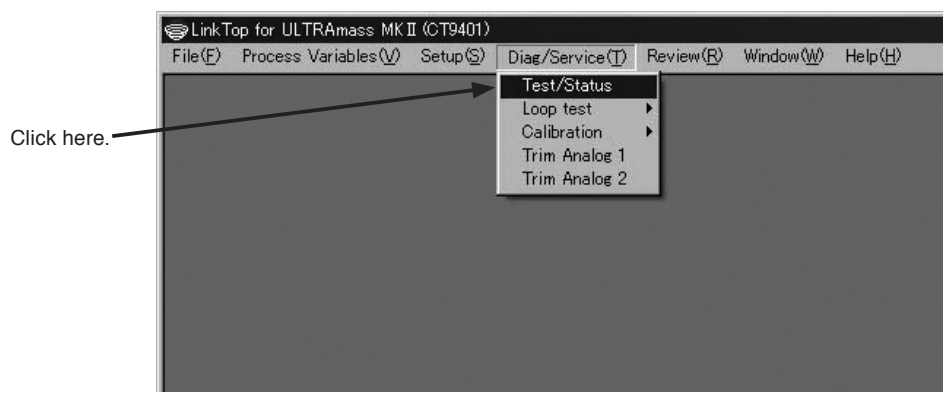

Fig.71

② A message box as shown in Fig. 72 appears. Click on "Self test" button.

| G Self test |  |
|-------------|--|
| C LOD L L   |  |
| C LUD test  |  |
|             |  |

Fig.72
③ To run a self test, click on "OK" button. A message box like the one shown in Fig. 73 then appears.

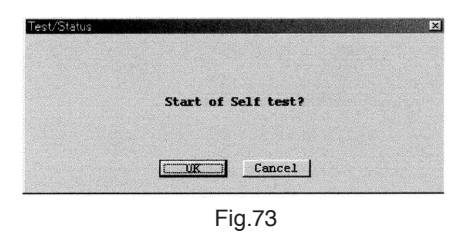

④ When the process of self test takes place, a message box as shown in Fig. 74 appears. Clicking on "OK" button ends the process of self test.

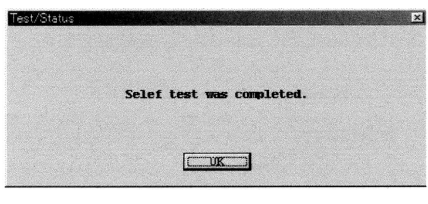

Fig.74

(5) Clicking on "OK" button returns the screen to the Test/Status message box.

Results of self test appear in the window below the Test/Status message box as shown in Fig. 75.

- · No problems in particular : A message "Good" appears.
- Some problem in flowmeter transmitter : An error message listed in the column "LinkTop" of "3.15 Error Messages appears".

Click on "Cancel" to hide the Test/Status message box.

To abort the process of self test, click on "Cancel" button sin the course of steps 2 and 3.

| Test/Status |             |
|-------------|-------------|
| ⊙ Self test |             |
| C LCD test  |             |
|             | OK (Cancei) |
| Good        |             |

Fig.75

### 3.7.2 Diagnostics of Transmitter LCD Display (LCD)

At this menu, you can diagnose the transmitter LCD display.

- ① Click on "Diag/Service (T)" at top-level menu of the screen, select "Test/Status", and click on again.
- ② A message box like the one shown in Fig. 76 appears. Click on "LCD test" button.

| Test/Status |           |
|-------------|-----------|
| C Self test |           |
| CD test     |           |
|             | OK Cancel |
|             |           |

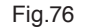

③ To diagnose the LCD display, click on "OK" button. A message box like the one shown in Fig. 77 then appears.

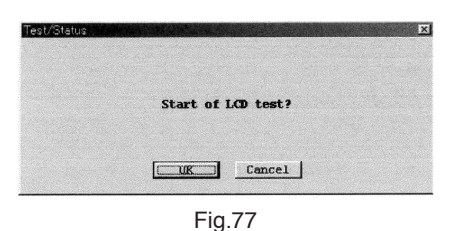

④ As the process of LCD display diagnostics begins, the transmitter LCD display shows a repeated performance of all elements lighting up and going off for five times. You can inspect the LCD for any sign of damage by this test.

When the LCD display diagnostics takes place in response to clicking on "OK", a message box as shown in Fig. 78 appears. Clicking on "OK" button ends the LCD display diagnostics.

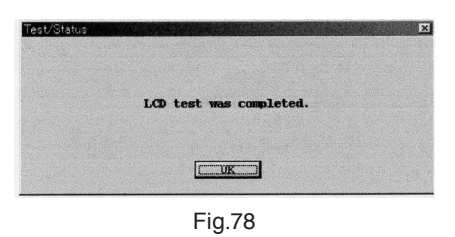

(5) Clicking on "OK" button returns the screen to the Test/Status message box. Click on "Cancel" button to hide the Test/Status message box.

To abandon diagnostics of the LCD display, click on "Cancel" in the course of steps (2) and (3). The MT9411 is not provided with an LCD display; diagnostics are eliminated.

### 3.7.3 Loop Test of Analog Output 1 (Fix Analog 1)

At this menu, a loop test of the output line is conducted with the analog output 1 in the state of a simulated output. Since a simulated output is used here irrespective of the status of the process, in applications where the flowmeter output controls valves or other devices, it is necessary for the sake of safety that the control loop be changed to manual control.

① Click on "Diag/Service (T)" at top-level menu of the screen, select "Fix Analog 1" from the "Loop test" drop-down list, and click on again.

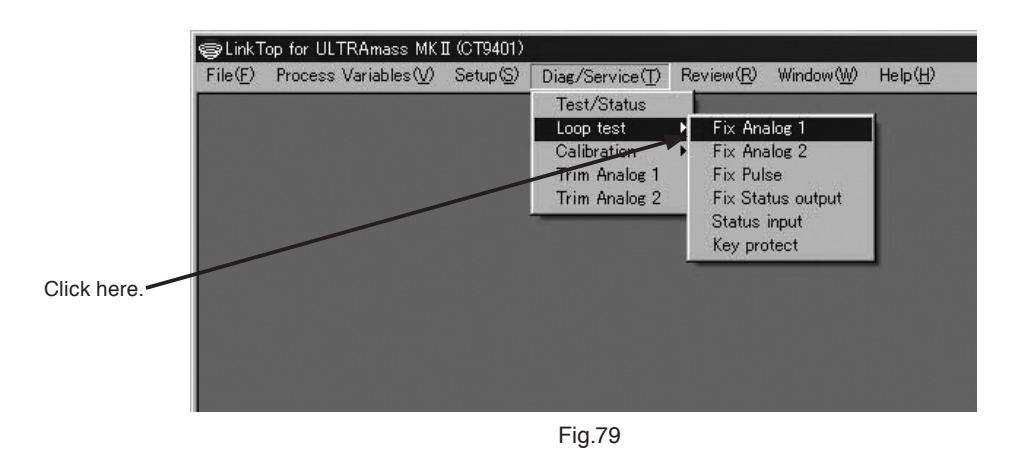

② A message box like the one shown in Fig. 80 appears. Select the simulated output level and click on "Start" button. If you want to obtain any current output in analog value (4 to 20mA) other than "4mA" and "20mA", select "Other" key in the analog value for the output desired, and click on "Start".

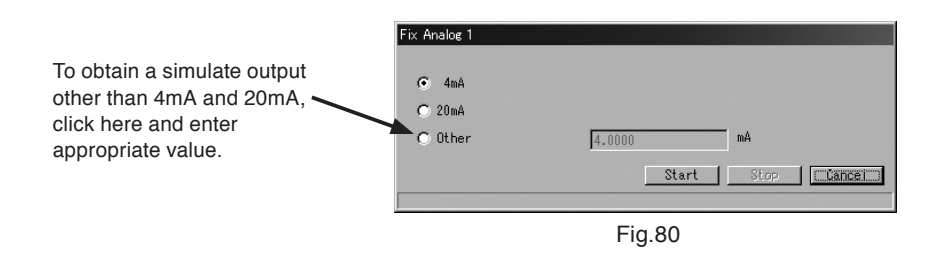

③ A message box as shown in Fig. 81 appears. If you want to use Analog Output 1 for the simulated output, click on "OK".

To abort the process, click on "Cancel".

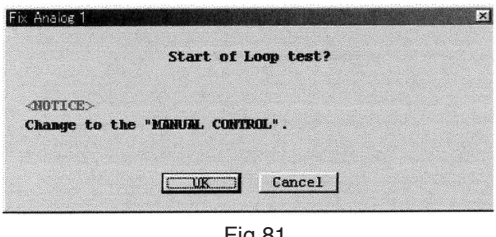

In response to clicking on "OK" button, a preselected analog output appears. While this output stays on, a message "Simulated output is provided now..." appears as shown in Fig. 82.
 To stop the simulated output, click on "Stop" button.

| Fix Analog 1       |                 |      |          |
|--------------------|-----------------|------|----------|
| 🕞 4mA              |                 |      |          |
| C 20mA             |                 |      |          |
| C Other            | 4.0000          | mA   |          |
|                    | Start           | Stop | [Uancel] |
| Simulated output i | is provided now |      |          |
|                    | Fig.82          |      |          |

(5) In response to clicking on "Stop" button, a message box like the one shown in Fig. 83 appears. Click on "OK" button.

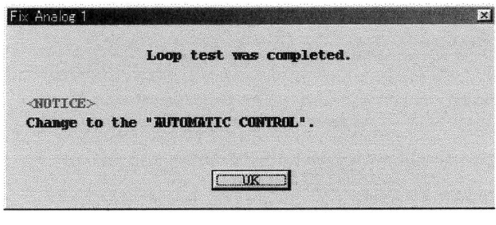

Fig.83

(6) Clicking on "OK" button returns the screen to the Fix Analog 1 message box. Click on "Cancel" button to hide the Fix Analog 1 message box.

#### 3.7.4 Loop Test of Analog Output 2 (Fix Analog 2)

A loop test for Analog Output 2 can be conducted by the procedure similar to steps ① through ⑥ in the loop test of "3. Loop Test of Analog Output 1".

### 3.7.5 Loop Test of Pulse Output (Fix Pulse)

At this menu, a loop test of the output line is conducted with the pulse output in the state of a simulated output. Since a simulated output is used here irrespective of the status of the process, in applications where the flowmeter output controls valves or other devices, it is necessary for the sake of safety that the control loop be changed to manual control.

- ① Click on "Diag/Service (T)" at top-level menu of the screen, select "Fix Pulse" from the "Loop test" drop-down list, and click on again.
- ② A message box like the one shown in Fig. 84 appears. Select the simulated output and click on "Start" button. To provide an output other than "10kHz", select "Other" key in the pulse frequency you want for the output, and then click on "Start". Acceptable pulse frequency ranges from 0.01 to 10000Hz.

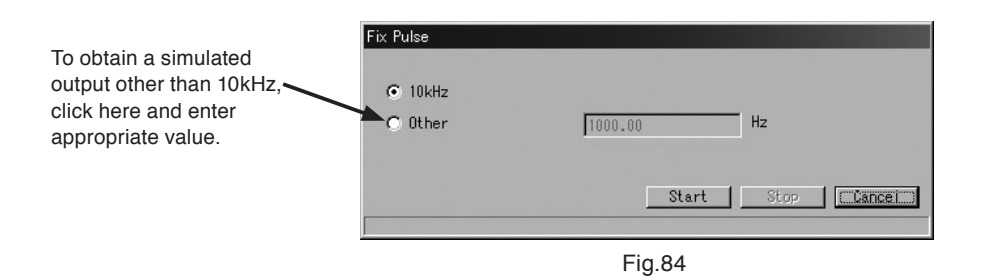

③ A message box as shown in Fig. 85 appears. If you want to use a pulse output for the simulated output, click on "OK".

To abort the process, click on "Cancel".

| Fix Pulse                         |                         |           | × |
|-----------------------------------|-------------------------|-----------|---|
|                                   | Start of I              | oop test? |   |
| <notice><br/>Change to t</notice> | he "MANUAL CONTI        | 80L°.     |   |
|                                   |                         | Cancel    |   |
|                                   | <b>C</b> <sup>1</sup> - | 05        |   |

- Fig.85
- ④ In response to clicking on "OK" button, a preselected pulse output appears. While this pulse output stays on, a message "Simulated output is provided now..." appears as shown in Fig. 86. To stop the simulated output, click on "Stop" button.

|         |         | tart Stor | (Lancel) |
|---------|---------|-----------|----------|
| C Other | 1000.00 | Hz        |          |
| 10kHz   |         |           |          |

Fig.86

(5) In response to clicking on "Stop" button, a message box like the one shown in Fig. 87 appears. Click on "OK" button.

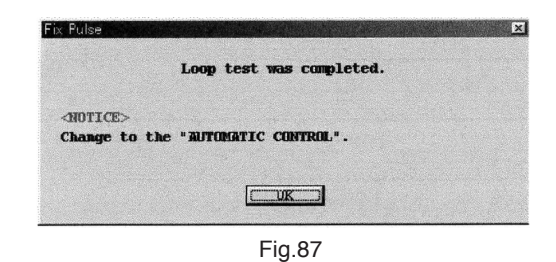

6 Clicking on "OK" button returns the screen to the Fix Pulse message box. Click on "Cancel" button to hide the Fix Pulse message box.

### 3.7.6 Loop Test of Status Output (Fix Status output)

At this menu, a loop test of the output line is conducted with the status output in the state of a simulated output. Since a simulated output is used here, irrespective of the status of the process, in applications where the flowmeter output controls valves or other devices, it is necessary for the sake of safety that the control loop be changed to manual control.

- ① Click on "Diag/Service (T)" at top-level menu of the screen, select "Fix Status output" from the "Loop test" drop-down list, and click on again.
- ② A message box like the one shown in Fig. 88 appears. Select either simulated output status "ON" or "OFF", and click on "Start" button.

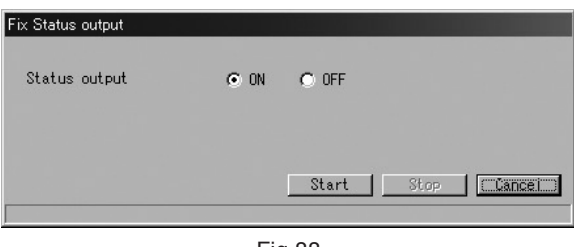

Fig.88

③ A message box as shown in Fig. 89 appears. If you want to use a simulated output for the status output, click on "OK."

To abort the process, click on "Cancel".

|              | Star      | t of L | oop test | ?  |  |
|--------------|-----------|--------|----------|----|--|
| ANDTICES     |           |        |          |    |  |
| Change to th | e "Manual | CONTR  | or." .   |    |  |
|              | [         |        |          | -1 |  |
|              |           | S      | Cancel   |    |  |

Fig.89

④In response to clicking on "OK" button, a preselected simulated output appears. While this simulated output stays on, a message "Simulated output is provided now..." appears as shown in Fig. 90. To stop the simulated output, click on "Stop" button.

| Simulated output is | provided now |             |
|---------------------|--------------|-------------|
|                     | Start        | Stop Cancel |
| Status output       | C ON G OFF   |             |
| Fix Status output   |              |             |

(5) In response to clicking on "Stop" button, a message box like the one shown in Fig. 91 appears. Click on "OK" button.

| Fix Status output                  |                          | × |
|------------------------------------|--------------------------|---|
|                                    | Loop test was completed. |   |
| <notice><br/>Change to th</notice> | e "AUTOMATIC CONTROL".   |   |
|                                    |                          |   |
|                                    | Fig 91                   |   |

(6) Clicking on "OK" button returns the screen to the Fix Status output message box. Click on "Cancel" button to hide the Fix Status output message box.

### 3.7.7 Loop Test of Status Input (Status input)

The status of status input is shown here.

- ① Click on "Diag/Service (T)" at top-level menu of the screen, select "Status input" from the "Loop test" drop-down list, and click on again.
- ② A message box like the one shown in Fig. 92 appears, indicating the current status of status input either "Short" or "Open". On acknowledging the status, click on "Cancel" button to hide the Status input message box.

| Status input |        |        |
|--------------|--------|--------|
| Status input | Open   |        |
|              |        | Cancel |
|              | Fia.92 |        |

#### 3.7.8 Key Protect

This validates or invalidate the key operation (zeroing or total flow reset) from the LCD. With this feature "ON", key operation for zeroing and total flow reset remains disabled.

- ① Click on "Diag/Service (T)" at the top-level menu of the screen, select "Key protect" from the "Loop test" drop-down list and click on again.
- ② A message box like the one in Fig. 93 Appears. Select key operation "ON" or "OFF" and click on "OK" button.

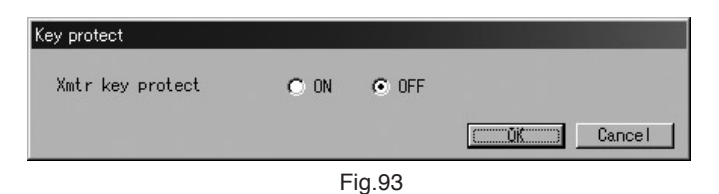

③ A message box like the one in Fig. 94 appears. If it is desired to change key operation status, click on "OK".

To cancel, click on "Cancel".

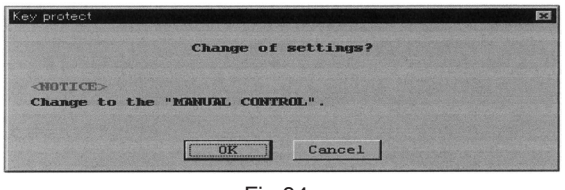

Fig.94

④ Click on "OK". A change in the setting now causes a message box as shown in Fig. 95 to appear. Click on "OK" button to complete the setup process.

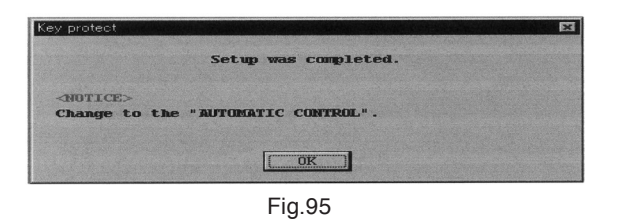

(5) Following the "OK" button click, the screen returns to a message box for entering menu items.
 Click on "Cancel" button to close the message box for entering menu items.
 To abort the setup process, click on "Cancel" button between steps (2) and (3).

### 3.7.9 Zero Point Adjustment (Auto Zero)

Flowmeter transmitter can be zeroed for flow measurement at this menu.

① Click on "Diag/Service (T)" at top-level menu of the screen, select "Auto Zero" from the Calibration" drop-down list, and click on again.

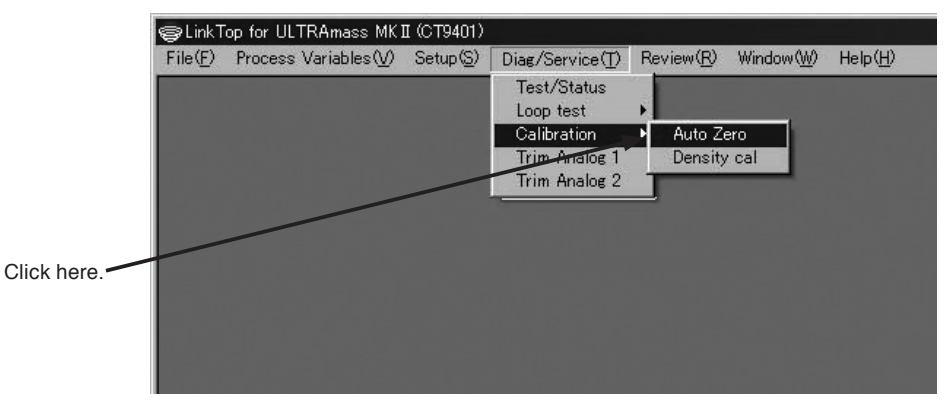

Fig.96

2 A message box as shown in Fig. 97 appears. Stop the flow completely first and then click on "OK".

| Auto zero                                       |              |         |
|-------------------------------------------------|--------------|---------|
| Close the valve at the down stream, condition". | hold the "Ze | ro-flow |
| Fig 97                                          | <u></u>      |         |

③ A message box like the one in Fig. 98 appears. If you want to run a zeroing, click on "OK". To abort it, click on "cancel".

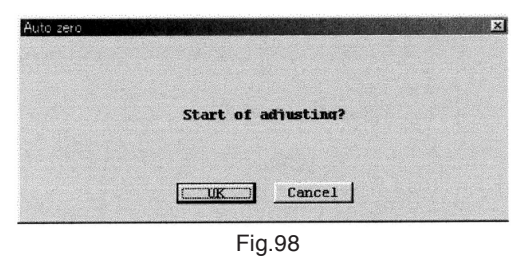

④ It takes about 30 seconds to complete the process of zeroing. While zeroing is in progress, a message box as shown in Fig. 99 appears.

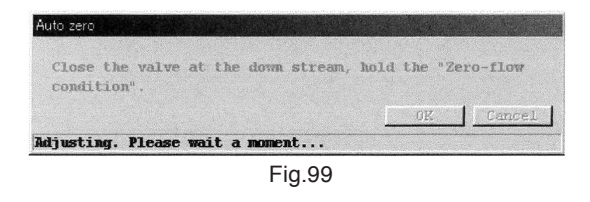

(5) When zeroing has come to an end, a message box like the one shown in Fig. 100 appears. Click on "OK" button.

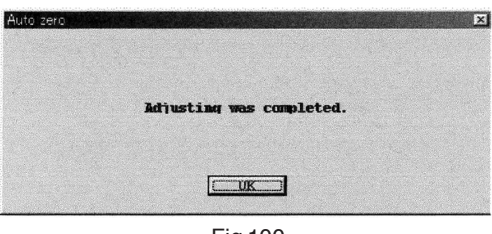

Fig.100

(6) In response to clicking on "OK" button, the screen returns to the Auto Zero message box. Click on "Cancel" button to hide the Auto Zero message box.

#### 

It is necessary that the zero point adjustment be conducted while the process fluid is stable and at the operating temperature. The process fluid inside the sensor unit must be completely at zero flow. Otherwise, precise zeroing cannot be achieved. For further details, refer to the information under the topic "Zero Point Adjustment" in the high-accuracy OVAL Coriolis flowmeter instruction manual.

### 3.7.10 Density Calibration (Density cal)

Described in this section is the procedure to calibrate the density of the flowmeter transmitter.

- ① Click on "Diag/Service (T)" at top-level menu of the screen, select "Density cal" at "Calibration" drop-down list, and click on again.
- ② A message box like the one shown in Fig. 101 appears. To start the density calibration, fill the sensor flow tube with density calibration fluid, key in the density value of calibration fluid, and click on "OK" button.

| Density cal   |                 |      |        |
|---------------|-----------------|------|--------|
| Perform Densi | ty Calibration. |      |        |
| Dens          | 0.99730         | g/ml |        |
|               |                 |      | Cancel |
| 1             | Fig.101         |      |        |

③ A message box as shown in Fig. 102 appears. If you want to make a density calibration, click on "OK". To abort it, click on "cancel".

| Density cal                       |                       | X |
|-----------------------------------|-----------------------|---|
|                                   | Start of caribration? |   |
| <notice><br/>Change to t</notice> | the "MANUAL CONTROL". |   |
|                                   | UK Cancel             |   |
|                                   | Fig.102               |   |

④ It takes about 30 seconds to complete the process of density calibration. While the density calibration is in progress, a message like the one shown in Fig. 103 stays on.

| Density cal    |                 |      |        |
|----------------|-----------------|------|--------|
| Perform Densi  | ty Calibration. |      |        |
| Dens           | 0.99730         | g/ml |        |
|                |                 | 0K   | Cancel |
| Caribration in | Progress        |      |        |

Fig.103

(5) When the process of calibration has come to an end, a message like the one shown in Fig. 104 appears. Click on "OK" button.

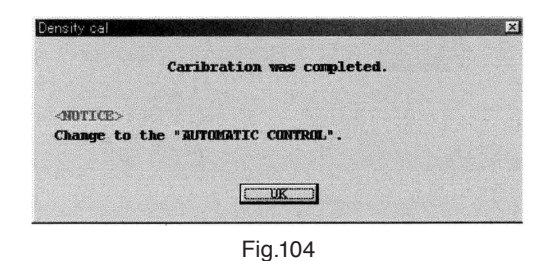

⑥ In response to clicking on "OK" button, the screen returns to "Density cal" message box. Click on "Cancel" button to hide the Density cal message box.

#### **CAUTION:**

Density calibration has already been made in the factory before shipment and no further calibration is required. Do not attempt to recalculate unless it is absolutely necessary.

In the EV9201, "Density cal" menu item is not included.

### 3.7.11 Trim Analog Output 1 (Trim Analog 1)

Analog output 1 of the flowmeter transmitter is trimmed at this menu. In the "Trim Analog Output 1", adjustment is made by allowing outputs in analog values corresponding to the 4mA and 20mA, regardless of the conditions of the process. For safety's sake, in applications where the flowmeter output controls a valve (s) or other devices, it is necessary that the control loop be switched to manual control to ensure that the control loop is unaffected by the flowmeter output.

① Click on "Diag/Service (T)" at top-level menu of the screen, select "Trim Analog 1", and click on again.

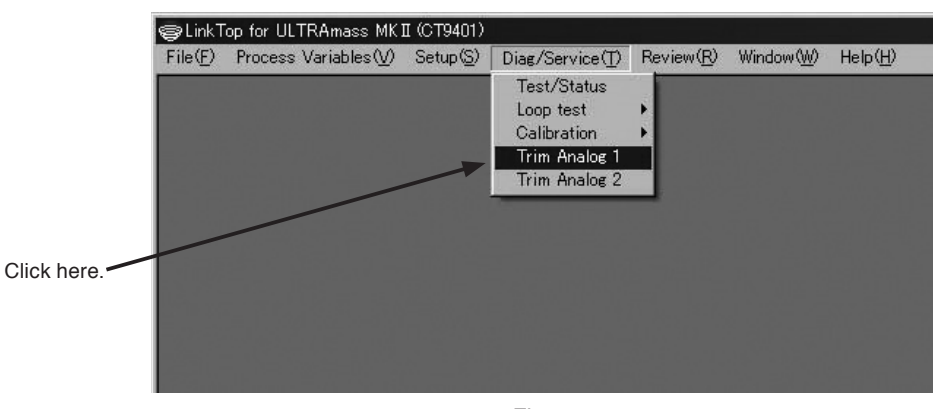

Fig.105

② A message box as shown in Fig. 106 appears. If you want to trim Analog Output 1, click on "OK" button.

| Trim Analog 1                   |                        | X |
|---------------------------------|------------------------|---|
|                                 | Trim analog output?    |   |
| <notice><br/>Change to</notice> | the "HORNUML CONTROL". |   |
|                                 | UK Cancel              |   |
|                                 | Fig.106                |   |

#### 

Following this adjustment, the analog output from the transmitter is provided on the basis of the reading of the test instrument (ammeter or voltmeter) connected. For this reason, the test instrument to be coupled must be one that has been calibrated and is accurate enough. The analog output is accurately adjusted in the factory before shipment and requires no further adjustment.

③ A window like the one shown in Fig. 107 appears. Select either "4-20mA" scale or "Other scale" for Analog 1 trim, and click on "OK".

| Setup the scale. |        |      |   |  |
|------------------|--------|------|---|--|
| € 4mA - 20mA     |        |      |   |  |
| C Other scale    | her -  | 2000 | v |  |
|                  | 20mA 5 | 0000 |   |  |
|                  | ,5.    |      |   |  |

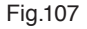

If you want to work with the 4-20mA scale, trimming is made by steps 4 through 7 by inserting a reference ammeter in series with the output loop of Analog Output 1.

On other scale, insert a load resistor ( $R_L=250\Omega$  is inserted and the 1-5V scale across this resistor is used for adjustment) and trimming is made according to steps (8) through (12).

④ At the window in Fig. 107, select "4mA-20mA" and click on "OK". A window as shown in Fig. 108 then appears, readying for selecting the 4mA or 20mA trim. Make the 4mA trim here, followed by the 20mA trim. Enter the ammeter reading of the current output and click on "OK" button.

| Analog 1                | meter. |                                      |
|-------------------------|--------|--------------------------------------|
| 4112                    | 20mà   |                                      |
| 4mA Output Level 4.0000 | mà     | Click here to se<br>your trim option |
|                         | Cancel |                                      |
| Fig.108                 | }      |                                      |

As the reading is transferred, the transmitter automatically adjusts the output to 4mA. Verify that the reading of the ammeter connected registers 4mA.

If it proves that readjustment is required, enter the ammeter reading again at this message box and click on "OK".

- (5) To trim the 20mA, click on the 20mA at the message box shown in Fig. 108. Similar to the 4mA trim, make an adjustment until the ammeter connected reads 20mA.
- 6 Clicking on "Cancel" button brings an end to analog output trim. A message box "Trimming is completed" as shown in Fig. 109 appears. Click on "OK" button.

| Trim Analog 1                   |                          | 2 |
|---------------------------------|--------------------------|---|
|                                 | Adjusting was completed. |   |
| <notice><br/>Change to</notice> | the "AUTOMATIC CONTROL". |   |
|                                 |                          |   |

Fig.109

- ⑦ To abort the trim process, click on "Cancel" button and follow the instructions at the prompt on the screen.
- (8) If you selected "Other scale" at the message box as shown in Fig. 110, you can enter other scale as shown in Fig. 110. Keying in an analog value corresponding to the 4mA output (1V in this case) in the upper field (4mA setting) results in entering a corresponding value in the lower field (20mA setting) automatically.

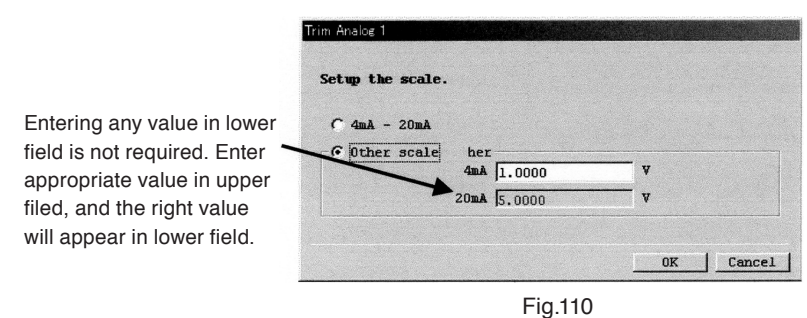

At this point, you can trim the analog output on the 1-5V scale.

Click on "OK" to begin the trim process. Couple the test instrument (reference voltmeter) across load resistor RL.

④ A message box like the one shown in Fig. 111 appears. Select either the 4mA trim or the 20mA trim. Firstly the 20mA trim is described here, followed by the 20mA trim.

Key in the reading of the test instrument and click on "OK" button.

| rim Analog 1                       |             |                                                                |
|------------------------------------|-------------|----------------------------------------------------------------|
| Enter the reading Value of Voltmet | er.<br>20mA |                                                                |
| 4mà Output Level 1.0000            | V           | <ul> <li>Click here to select<br/>your trim option.</li> </ul> |
|                                    | Cancel      |                                                                |
| Fig.11                             | 1           |                                                                |

As the reading is transferred, the transmitter automatically adjusts the output to 4mA. Verify that the reading of the measuring instrument connected registers 1V.

If it proves that readjustment is required, enter the ammeter reading at this message box and click on "OK".

- ① To proceed to the 20mA trim, click on the 20mA at the message box like the one shown in. Fig. 111 and, similar to the 4mA trim procedure, trim the reading until the test instrument connected registers 5V.
- ① Clicking on "Cancel" button completes the analog output trim. A message box like the one shown in Fig. 112 appear. Click on "OK" button.

| Trim Analog 1                     |                          | × |
|-----------------------------------|--------------------------|---|
|                                   | Adjusting was completed. |   |
| <notice><br/>Change to t</notice> | he "AUTOMATIC CONTROL".  |   |
|                                   |                          |   |
|                                   | Fig.112                  |   |

1 To abort the trim, click on "Cancel" button and follow the instructions at the prompt on the screen.

### 3.7.12 Trim Analog Output 2 (Trim Analog 2)

Analog output 2 of the flowmeter transmitter is trimmed here. Trimming the analog output 2 can be made in the procedure similar to steps ① through ⑫ in Section "3.7.11 Trim Analog Output 1".

## 3.8 Menu : Review (a list of setup parameters)

At Review, you can review a list of parameters set up in "3.6 Setup". "Review" is dedicated for reviewing available information. You cannot change parameters at the Review window.

#### 3.8.1 Transmitter Status (Xmtr status)

Transmitter status is indicated at this window.

① Click on "Review (R)" at the top-level menu of the screen, select "Xmtr status" and click on again.

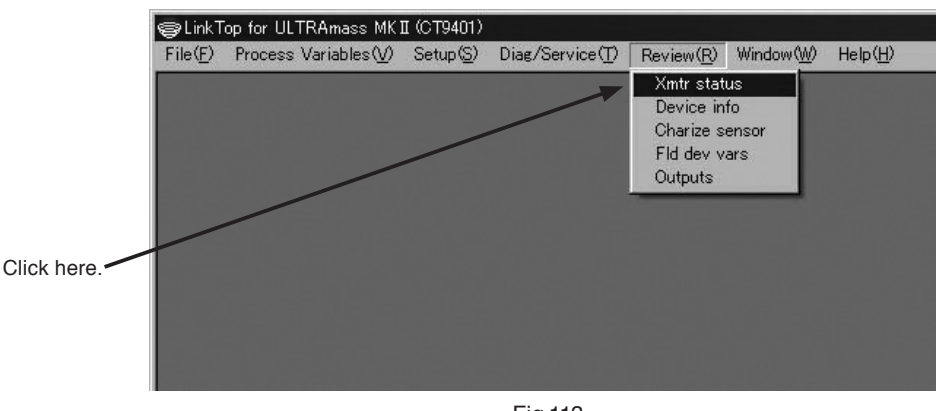

Fig.113

② A message box like the one shown in Fig. 114 appears. You can grasp the status of the transmitter.

| Xmtr status   |                     |          |
|---------------|---------------------|----------|
| Write protect | Not write protected |          |
|               |                     | (Lancei) |
|               | Fig.114             |          |

"Write protect" shows whether the transmitter is retractable.

- "Not write protected" : Parameters are alterable. Adjustments are acceptable.
- · "Write protected" : Parameters are not alterable. Adjustments are not acceptable.
- ③ To hide the message box for acknowledging the status of the transmitter, click on "Cancel".

### 3.8.2 Transmitter Information (Device info)

Transmitter information is shown at this window.

① Click on "Review (R)" at the top-level menu of the screen, select "Device info" and click on again.

② A message box like the one shown in Fig. 115 appears. You can review the transmitter information.

| Distributor        | OVAL                 |         |
|--------------------|----------------------|---------|
| Model              | ULTRAmass MKII(CT940 | 1)      |
| Tag                |                      |         |
| Descriptor         |                      |         |
| Message            |                      |         |
| Date(dd/mm/yy)     | 00 / 00 / 00         |         |
| Dev id             | 0                    |         |
| Final asmbly num   | 0                    |         |
| Snsr s/n           | 0                    |         |
| Snsr model         |                      |         |
| Construction matls |                      |         |
| Flange             | JIS 10K              |         |
| Snsr matl          | SUS-316L             |         |
| Revision #'s       |                      |         |
| Universal rev.     | 05                   |         |
| Fld dev rev.       | 01                   |         |
| Software rev.      | 1.0                  |         |
| Hardware rev.      | 1.0                  |         |
|                    |                      | (Uance) |

③ To hide the transmitter information message box, click on "Cancel".

#### 3.8.3 Flow Calibration Factor (Charize sensor)

Flowrate and density factors of the flowmeter transmitter are indicated at this window.

- ① Click on "Review (R)" at the top-level menu of the screen, select "Charize sensor" and click on again.
- 2 A message box like the one shown in Fig. 116 appears. You can review calibration factors (flowrate and density factors).

| Charize sensor                                                                              |                                                                                              |                                     | 1                                                                                                    |
|---------------------------------------------------------------------------------------------|----------------------------------------------------------------------------------------------|-------------------------------------|----------------------------------------------------------------------------------------------------|
| Flow<br>Flow Calibration Factor-<br>SK20<br>SKM<br>SKt<br>Cal temp<br>Flow Parameter<br>FKt | 1.84286           +1.000000E40           +4.560000E-4           20.00           +4.450000E-4 | Density<br>MHz#ks/h<br>*C<br>Cancel | To show density factor, click around<br>here.<br>In the EV9201, Density factor menu<br>item is not included. |
|                                                                                             | Eig 116                                                                                      |                                     |                                                                                                    |

Fig.116

③ To hide the message box for reviewing calibration factors, click on "Cancel".

#### 3.8.4 View Transmitter Variables (Fld dev vars)

Transmitter variables (flowrate, density, and temperature related variables) are indicated.

- ① Click on "Review (R)" at the top-level menu of the screen, and click on "Fld dev vars" again.
- ② A message box as shown in Fig. 117 appears. You can review transmitter variables (flowrate, density, and temperature related variables).

| low             |           |         |        |       |
|-----------------|-----------|---------|--------|-------|
| lass flow unit  | kg/min    |         |        |       |
| 'ol flow unit   | liter/min |         |        |       |
| low direction   | Forward   |         |        |       |
| low damp (Mass) |           | 1.0     | sec    |       |
| low cutoff      |           | 0.300   | ※(許容最大 | )     |
| Density         |           |         |        |       |
| ens unit        | g/ml      |         |        |       |
| ens damp        |           | 1.0     | sec    |       |
| lug low limit   |           | 0.000   | ∉/ml   |       |
| lug high limit  |           | 10.000  | ∉/ml   |       |
| lug duration    |           | 0       | sec    |       |
| ompensaion      | OFF       |         |        |       |
| tandard temp    |           | 20.00   | °C     |       |
| xpansion Coef   |           | 0.00024 |        |       |
| emp             |           |         |        |       |
| emp unit        | °C        |         |        |       |
| emp damp        |           | 2.5     | sec    |       |
|                 |           |         |        | ( Čar |

③ To hide the message box for reviewing transmitter variables, click on "Cancel". In the EV9201, "Density" menu item is not included".

#### 3.8.5 View Outputs

Individual outputs of the transmitter are indicated at this window.

- ① Click on "Review (R)" at the top-level menu of the screen, select "Outputs" and click on again.
- 2 A message box as shown in Fig. 118 appears. You can review individual outputs (analog outputs 1 and 2, pulse output, and status output).

| Analog output 1<br>Assign Mass Flow<br>URV 5.0000 kg/min<br>LRV 0.0000 kg/min<br>Lowcut 0.0 * want to show. | Analog2 | Pulse            | Status        | Error                                                                          |                                                                                      |
|----------------------------------------------------------------------------------------------------|---------|------------------|---------------|--------------------------------------------------------------------------------|--------------------------------------------------------------------------------------|
| URV 5.0000 ks/min<br>LRV 0.0000 ks/min<br>Lowcut 0.0 x want to show.                                        | ut 1    | Mass Flow        |               |                                                                                |                                                                                      |
| LRY 0.0000 ks/min Click on the type of output you want to show.                                             |         |                  | 5.0000 kg/min |                                                                                |                                                                                      |
| Lowcut 0.0 % want to show.                                                                                  |         |                  | ).0000 kg/min |                                                                                | Click on the type of output you                                                      |
| Added damp 0.0 sec                                                                                          |         |                  | 0.0 %         |                                                                                | want to show.                                                                        |
|                                                                                                    |         |                  | 0.0 sec       |                                                                                |                                                                                      |
|                                                                                                    |         |                  |               |                                                                                |                                                                                      |
|                                                                                                    |         |                  |               |                                                                                |                                                                                      |
|                                                                                                    |         |                  |               |                                                                                |                                                                                      |
|                                                                                                    |         |                  |               |                                                                                |                                                                                      |
|                                                                                                    |         |                  |               |                                                                                |                                                                                      |
|                                                                                                    |         |                  |               |                                                                                |                                                                                      |
|                                                                                                    |         | Ana log2<br>it 1 | Analog2 Pulse | Analog2 Pulse Status<br>it 1<br>Mass Flow<br>0.0000 kg/min<br>0.0 %<br>0.0 sec | Analog2 Pulse Status Error<br>it 1<br>Mass Flow<br>0.0000 kg/min<br>0.0 %<br>0.0 sec |

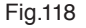

③ To hide the message box for reviewing individual outputs, click on "Cancel".

## 3.9 Menu : Window

When there are multiple message boxes on the screen, you can activate or deactivate any of them.

 If three message boxes are present on the screen as shown in Fig. 119, for example, clicking on "Window (W)" at the menu brings the names of these message boxes to appear in the window with a check mark before the active one.

(On the screen shown below, "3.8.2 Transmitter Info" is indicated as active.)

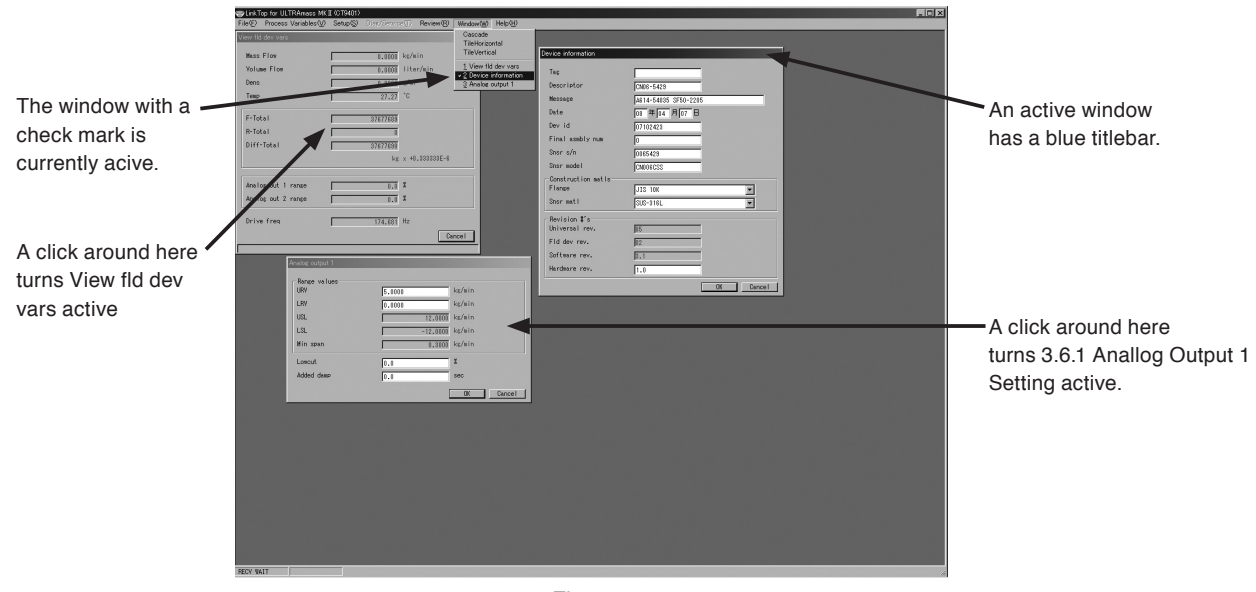

Fig.119

- ② Clicking on the name of the window you want to activate turns that window active.
- ③ Active and inactive can be selected by another approach : clicking on any part of the message box you want to make active on the screen turns that window active. See Fig. 119.

### 3.10 About the Database

The data (parameters, transmitter information, etc.) entered at "Menu : Setup" are stored in the form of a database which can be transferred to other storages, such as hard disks or floppy disks. You can also download these data into the flowmeter transmitter.

#### \* Download :

One complete file data is transferred to the flowmeter transmitter. This permits the setup data of one flowmeter to be transferred to another to duplicate the setup information of the former.

### 3.10.1 Open File

You can read the data saved in a file by the procedure below.

Click on "File (F)" at the top-level menu of the screen, select "Database (F)", select "Open File
 (O) Ctrl+0" and click on again.

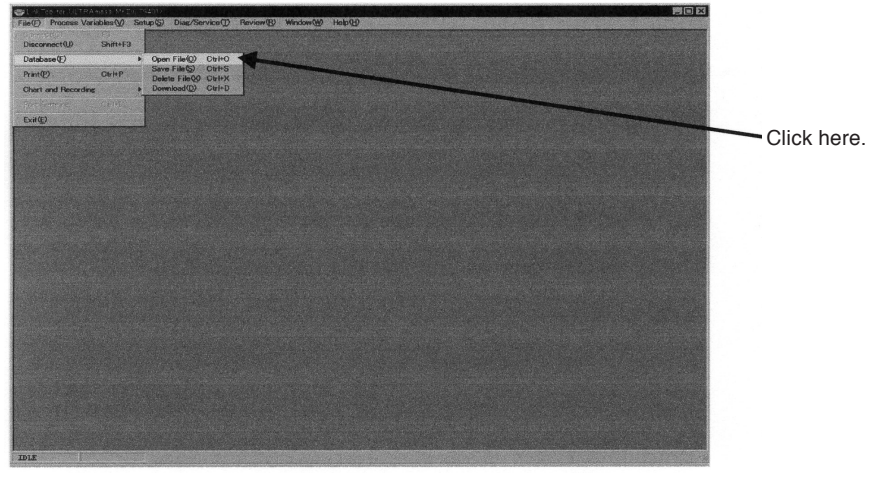

Fig.120

- ② Select the disk and folder that contains the file you want to open from the drop-down list.
- ③ Of the files shown, select the one you want to open. Acknowledge "File name" and click on "Open" button.

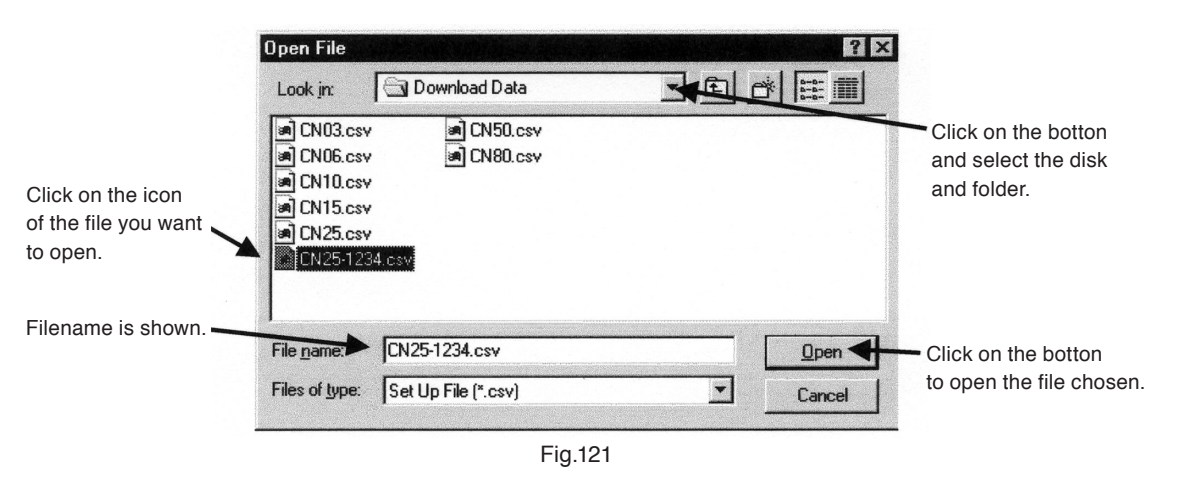

④ You can print the data of a file selected into a hard copy. For information about printing, see "3.11 Printing".

### 3.10.2 Save File

You can save into a file the setup data in the flowmeter transmitter. Take the steps given below.

- ① Click on "File (F)" at the top-level menu of the screen, select "Database (F)", select "Save File (S) Ctrl+S" and click on again.
- ② Select from the drop-down list the disk and folder into which you want to save the data.
- ③ Type in the filename of the file you want to save and click on "Save" button.

|                      | Save in:                                                              | 🔄 Download Data                 |        |                                                    |
|----------------------|-----------------------------------------------------------------------|---------------------------------|--------|----------------------------------------------------|
| Type in th filename. | CN03.csv<br>CN06.csv<br>CN10.csv<br>CN15.csv<br>CN15.csv<br>CN25-1234 | I CN50.csv<br>I CN80.csv<br>CSV |        | Click here and select the folder in which to save. |
|                      | File name:                                                            | CN25-1234.csv                   | Save   | -Click "save" button to                            |
|                      | Save as <u>type</u> :                                                 | Set Up File (*.csv)             | Cancel | complete the process.                              |

- Fig.122
- ④ Saving a file is now complete.

(5) If you have failed to select the right location of saving a file, click on "Cancel" button and try again.

#### 3.10.3 Delete File

You can delete any file that is no longer needed.

- ① Click on "File (F)" at the top-level menu of the screen, select "Database (F)", select "Delete File (X) Ctrl+X," and click on agin.
- ② Select the disk and folder that contains the file you want to remove from the drop-down list.
- ③ Select the file you want to remove by clicking. Acknowledge "File name" and click on "Open" button.
- ④ In response to the clicking, the file you selected opens and a message box as shown in Fig. 124 appears. Click on "Yes" button if you want to delete, or "No" if you do not want. Clicking on "Yes" deletes that file.

|                                       | Delete File                                                          |                          |   | ? X          |                                                                                                |
|---------------------------------------|----------------------------------------------------------------------|--------------------------|---|--------------|------------------------------------------------------------------------------------------------|
|                                       | Look jn:                                                             | 🔄 Download Data          |   |              |                                                                                                |
| Click on the icon of file you want to | CN03.csv<br>CN06.csv<br>CN06.csv<br>CN10.csv<br>CN15.csv<br>CN25.csv | 최 CN50.csv<br>최 CN80.csv |   |              | Click here and select<br>the disk and folder<br>which contains the file<br>you want to delete. |
| Filename is shown. —                  | File <u>name</u>                                                     | CN25-1234.csv            |   | <u>O</u> pen |                                                                                                |
|                                       | Files of type:                                                       | Set Up File (*.csv)      |   | Cancel       | Click "Open" button.                                                                           |
|                                       |                                                                      | Fig.12                   | 3 |              |                                                                                                |
|                                       |                                                                      |                          |   |              |                                                                                                |
|                                       |                                                                      | Delete File              |   | ×            |                                                                                                |
|                                       |                                                                      | ~                        |   |              |                                                                                                |

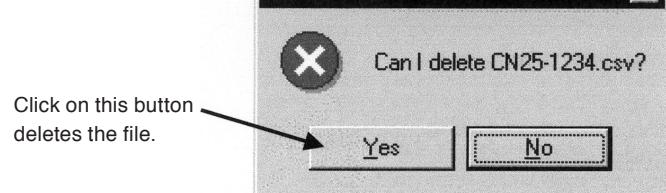

Fig.124

### 3.10.4 Download

#### \* Download :

One complete file data is transferred to the flowmeter transmitter. This permits the setup data of one flowmeter to be transferred to another to duplicate the setup information of the former.

① By confirming the parameters currently present in the flowmeter, make sure that the flowmeter is the one subject to downloading before you start downloading.

If you want to save the parameters, follow the instructions outlined in "3.10.2 Save File."

- 2 Select from the drop-down list the disk and folder which has the file subject to downloading.
- ③ Click on the file you want to download. Make sure of "Folder name (N)" and click on "Open (D) button.

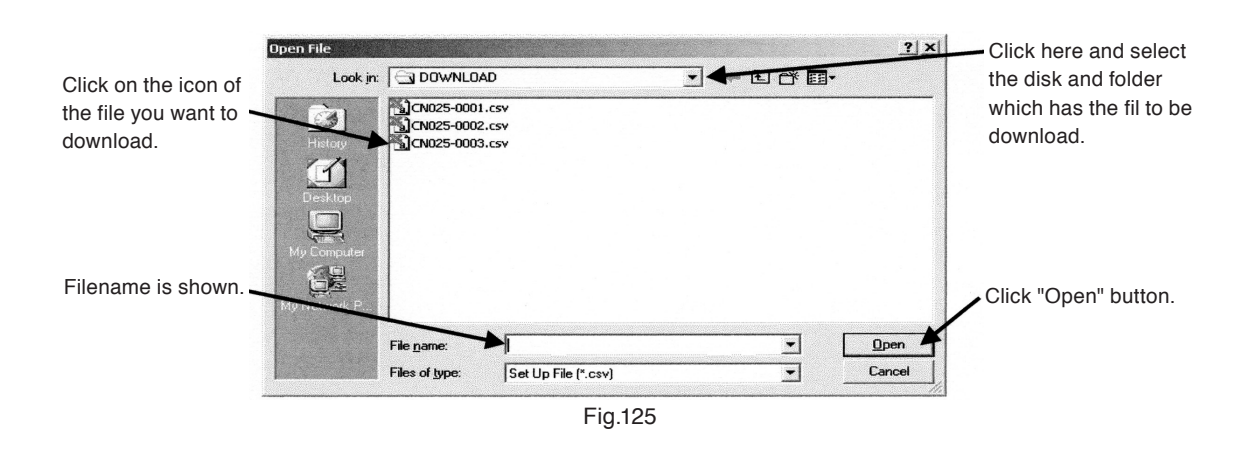

④ On seeing a message box like the one shown in Fig. 126, click on "OK" button if you want to download the data into the transmitter.

If you do not want to download, click on "Cancel" button.

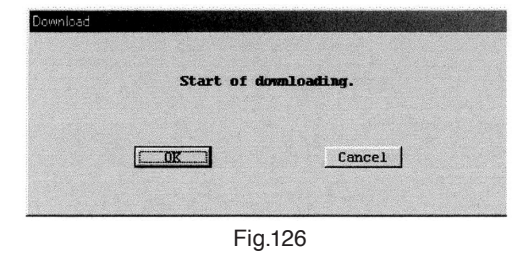

(5) Downloading the data will result in changes in parameter settings. The output levels from the flowmeter will also change accordingly. For safety's sake, therefore, it is suggested that the control loop be switched to manual to avoid possible influence of output variation.

(6) Starting the downloading by clicking on "OK" button brings out a message box as shown in Fig. 127. The bar graph at the center of message box tells you the progress of downloading.

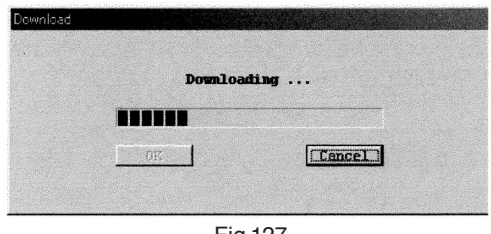

Fig.127

0 When downloading is completed, a message box like the one shown in Fig. 128 appears. Click on "OK".

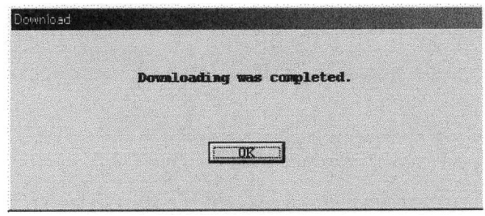

Fig.128

## 3.11 Printing

You can print a list of transmitter setup parameters.

- ① Click on "File (F)" at the top-level menu of the screen, select "Print (P) Cntl+P" and click on again.
- 2 On seeing a window like the one shown in Fig. 129, click on "OK" button.

Through a series of these steps of operation, you can obtain a hard copy of the list of setup parameters.

| Preview                                                                                                    |                                                                                     |                                                                                                    |   |
|----------------------------------------------------------------------------------------------------|-------------------------------------------------------------------------------------|----------------------------------------------------------------------------------------------------|---|
| LinkTop for ULTRAmass MKI                                                                                                    | I (CT9401)                                                                          | Version 5.2.0 2009/08/18 18:57                                                                                                    |   |
| tarce mino<br>Tessace<br>Tessace<br>Dev ID<br>Final sabily num<br>Snor s/n<br>Snor nodel<br>Flange<br>Snor net<br>Hardwar rev<br>Bore size | 00#00H00H<br>0<br>0<br>JIS 10K<br>305-316L<br>1.0                                   | Error select                                                                                                    |   |
| Bore size<br>Flow<br>Mass flow unit<br>Yol flow unit<br>Flow direction<br>Dame (Mass)<br>Flow cutoff                                       | 8<br>ks/min<br>Titer/min<br>Forward<br>1.0 sec<br>0.300 %                           | Saturated alarm DFF<br>Genosof Falure DFF<br>Transmitter fallure DFF<br>Parameter fallure DFF<br>Adjustment fallure DFF<br>Situr Tore alarm DN<br>Fixed output DFF<br>Dailbrart in in progress DFF |   |
| Density<br>Unit<br>Damo<br>Slug fow fimit<br>Slug high limit<br>Slug duration<br>Density compensation<br>Standard tem<br>Expansion coef    | s/ml<br>1.0 sec<br>0.000 s/ml<br>10.000 s/ml<br>0 sec<br>0FF<br>20.00 °C<br>0.00024 | Eories indoe [ 04]<br>Error uptit<br>Error indicator   Downscale                                                                                                    |   |
| 余白<br>上余白 15 mm 下余白 15<br>左余白 15 mm 右余白 15                                                                                                 | mm<br>mm <u>通用</u>                                                                  |                                                                                                    | Þ |

Fig.129

③ The printing format is shown on the next page.

## LinkTop for ULTRAmass MK II (CT9401) (excluding the Mass Flex)

#### **Device** info

| Тад              |                                   |
|------------------|-----------------------------------|
| Descriptor       |                                   |
| Message          |                                   |
| Date             | 00-00-00 in year-month-day format |
| Dev ID           | 0000000                           |
| Final asmbly num | 0                                 |
| Snsr s/h         | 0000000                           |
| Snsr model       | 0                                 |
| Flange           | JIS 10K                           |
| Snsr matl        | SUS-316L                          |
| Hardware rev     | 1.0                               |

#### Bore size

Bore size

| Error select |
|--------------|
|--------------|

| Flow |
|------|
|------|

| 110            |           |
|----------------|-----------|
| Mass flow unit | kg/min    |
| Vol flow unit  | CuMtr/min |
| Flow direction | Forward   |
| Damp (Mass)    | 1.0 sec   |
| Flow cutoff    | 0.000 %   |

25

#### Density

| g/ml        |
|-------------|
| 4.0 sec     |
| 0.000 g/ml  |
| 10.000 g/ml |
| 0 sec       |
| OFF         |
| 20.00 °C    |
| 0.00024     |
|             |

| Saturated alarm         | OFF |
|-------------------------|-----|
| Sensor failure          | OFF |
| Transmitter failure     | OFF |
| Parameter failure       | OFF |
| Adjustment failure      | OFF |
| Slug flow alarm         | OFF |
| Fixed output            | OFF |
| Calibration in progress | OFF |
| Burst mode              | OFF |

#### Error output

| Error indicator | Downscale |
|-----------------|-----------|
|                 |           |

#### Temperature

| Unit | °C      |
|------|---------|
| Damp | 2.5 sec |

#### Analog output 1

| Assign     | Mass Flow      |
|------------|----------------|
| URV        | 180.000 kg/min |
| LRV        | 0.000 kg/min   |
| Lowcut     | 0.0 %          |
| Added damp | 0.0 sec        |

#### Analog output 2

| Assign     | Temperature |
|------------|-------------|
| URV        | 100.000 °C  |
| LRV        | 0.000 °C    |
| Lowcut     | 0.0 %       |
| Added damp | 0.0 sec     |

#### **Pulse output**

| Assign      | Mass Flow       |
|-------------|-----------------|
| Freq factor | 1000.00 Hz      |
| Rate factor | 180.0000 kg/min |
| Lowcut      | 0.6 %           |

#### Status input/output

| Input function  | Auto Zero    |
|-----------------|--------------|
| Input mode      | Short Active |
| Output function | Error Status |
| Output mode     | Off Active   |

#### H/L Alarm

| H/L alarm var    | Mass Flow     |
|------------------|---------------|
| H/L alarm type   | High alarm    |
| High alarm point | 0.0000 kg/min |
| Low alarm point  | 0.0000 kg/min |
| H/L alarm hys    | 0.0000 kg/min |

#### Flow Cal

| SK20     | 56.05967 MHz*kg/h |
|----------|-------------------|
| SKM      | 1.00000           |
| SKt      | +4.440000E-4      |
| Cal temp | 20.00 °C          |
| FKt      | +4.220000E-4      |

#### **Density Cal**

| Dens (Water) | 0.99730 g/ml |
|--------------|--------------|
| Cal temp     | 20.00 °C     |
| Cal Freq     | 148.000 Hz   |

## 3.12 If There is No Response

If communication fails for some reason between the PC and the flowmeter connected according to the procedure outlined in "3.2 Starting the LinkTop and Connection" or while running on this application software, you will see a window like the one shown in Fig. 130. If such an event happens, click on "OK" button and run the following checks :

 $\diamond$  Is the probe and/or connections of Smart Communication Unit properly in position?

 $\diamond$  Is power supplied to the flowmeter transmitter?

If trouble persists following the above checks, make connections all over again according to the procedure outlined in "3.2 Starting the LinkTop and Connection".

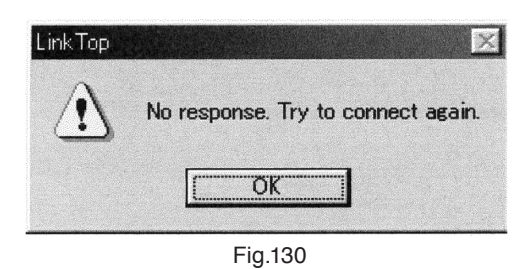

### 3.13 If Connecting the Flowmeter Fails

When the flowmeter is connected according to the procedure outlined in "3.2 Starting the LinkTop and Connection", you will see a message box like the one shown in Fig. 131 if a transmitter not compatible with this application software is connected. In a case like this, click on "OK" button and run the following check :

 $\diamond$  Is the type of transmitter connected compatible with the application software now running?

If trouble persists following the above check, make connections all over agin according to the procedure outlined in "3.2 Starting the LinkTop and Connection".

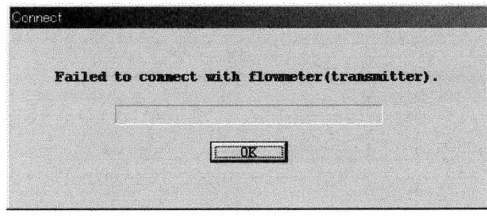

Fig.131

### 3.14 Input Error

In case some unacceptable data have inadvertently been entered at "Menu : Setup" or "Menu : Diag/ Service", an attempt to communicate with the flowmeter at any time will brings up an error box to appear on the desktop with a message "Input error".

Input error comes in two types: one interpreted as an error in setup on the LinkTop and the other found to be an error in setup on the part of the transmitter as data is sent to the flowmeter transmitter.

① With all menu items selected and "OK" button clicked, when an error is found in any of these settings, a warning error box appears as shown in Fig. 132. Click on "OK" and correct the wrong entry.

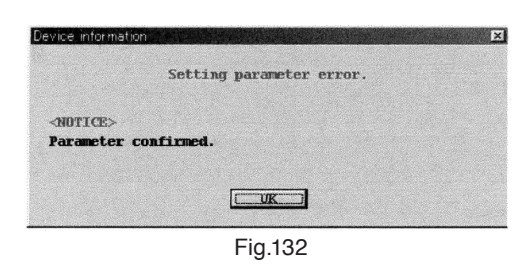

② With all setup items entered and "OK" button clicked, when an error is found in these settings on the part of the transmitter, a warning error box like the one shown in Fig. 133 appears.

Click on "OK" and correct the wrong entry.

An error found on the part of the transmitter, a message indicating the nature of that error appears. Use it as a guide to correcting the wrong entry.

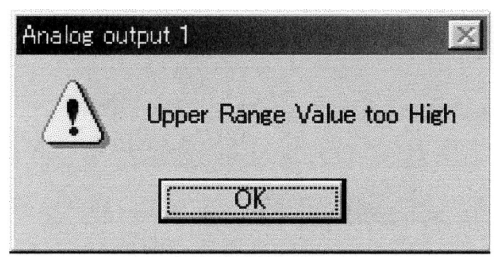

Fig.133

|               | Status out.           |                                         | OFF                                     |                              |                                                                                               | =                                     |                                      |                              |                              | =                     | :                         |                            |                            | =                                  |                           |                                      | =                                          | =                                               | =                          | =                          | =                  | Fixed                        | OFF                    | =                                           | =                        | "<br>(Note 4)                                                              |
|---------------|-----------------------|-----------------------------------------|-----------------------------------------|------------------------------|-----------------------------------------------------------------------------------------------|---------------------------------------|--------------------------------------|------------------------------|------------------------------|-----------------------|---------------------------|----------------------------|----------------------------|------------------------------------|---------------------------|--------------------------------------|--------------------------------------------|-------------------------------------------------|----------------------------|----------------------------|--------------------|------------------------------|------------------------|---------------------------------------------|--------------------------|----------------------------------------------------------------------------|
| sing          | Pulse out.            | Continued                               | =                                       | Saturated                    |                                                                                               | Same as                               | IIeII                                |                              |                              | Ctoward O             | naddole                   |                            |                            | =                                  |                           |                                      | Continued                                  | Stopped                                         | Continued                  | =                          | Fixed              | Continued                    | 0Hz fixed              | Continued                                   | =                        | =                                                                          |
| Output Proces | Analog output         | Analog output 1 only saturated          | Analog output 2 only saturated          | Continued                    |                                                                                               | elect at Error Indicator              |                                      |                              |                              | =                     | :                         |                            |                            | =                                  |                           |                                      | Continued                                  | Flow output only stopped                        | Analog output 1 only fixed | Analog output 2 only fixed | Continued          | =                            | 0% (4mA) fixed         | Continued                                   | =                        | Ξ                                                                          |
|               | Hesolutive Conditions | Comes under the range.                  | н                                       | н                            | -                                                                                             | =                                     | =                                    | =                            | =                            |                       | Seek our service.         | Comes under the range.     | н                          | =                                  | н                         | н                                    | Readjust or power cycling                  | Comes under the range.                          | When unfixed               | =                          | =                  | =                            | =                      | At end of calibration                       | When burst mode disabled | Comes under the range.                                                     |
| C             | Description           | Analog output 1 out of 2.4-21.6mA range | Analog output 2 out of 2.4-21.6mA range | Pulse output above 11kHz     | Tube freq, out of range 50-200Hz (CT9401, MT9411)<br>350-750Hz (ST9801)<br>250-650Hz (Ev9201) | Above 110% of max. allowable flowrate | Temperature out of -220-220 °C range | Density out of 0-5g/mL range | AD input out of 10-95% range | EEPROM checksum error | Internal data not updated | Ana 1 setting out of range | Ana 2 setting out of range | TV Rate Factr setting out of range | SK20 setting out of range | H/L Alarm Point setting out of range | Zeroing error (max. allowable range ±1.5%) | Out of range "Dens. Low Limit-Dens. High Limit" | Analog output 1 fixed      | Analog output 2 fixed      | Pulse output fixed | Contact-closure output fixed | All outputs fixed to 0 | Calibration in progress (zeroing inclusive) | Burst mode enabled       | Out of Low Alarm Point-High Alarm Point range (selected at H/L Alarm Type) |
| Error Display | LCD On Link Top       | rr-11 Analog Output 1 Saturated         | rr-12 Analog Output 2 Saturated         | rr-13 Pulse Output Saturated | r-21 Drive Input Out of Range                                                                 | r-22 Scale Over                       | r-23 Temperature Out of Range        | r-24 Density Outside Limits  | r-25 P.O Sig Alarm           | r-31 EEPROM Error     | r-32 Date Update Error    | r-41 Ana 1 Span Set Error  | r-42 Ana 2 Span Set Error  | r-43 TV Rate Factr Set Error       | r-44 SK20 Set Error       | r-45 H/L Alarm Point Set Error       | r-51 Auto Zero Failed                      | r-61 Slug Flow                                  | Analog Output 1 Fixed      | Analog Output 2 Fixed      | Pulse Output Fixed | Status Output Fixed          | 0% Sig Lock            | Calibration in Progress                     | Burst Mode Enabled       | H/L Alarm Triggered                                                        |
| Ë             | Error type On         | Ш                                       | Saturated Er                            | Er                           | Ē                                                                                             | Sensor                                | Failure                              | Ē                            | Ē                            | Transmitter Er        | Failure Er                | Ē                          | Г                          | Parameter Er                       | Er                        | Er                                   | Adj Failure Er                             | Slug Alarm Er                                   | 1                          | <br>i                      | Fixed              |                              |                        | In Progress                                 | Burst Mode               | H/L Alarm                                                                  |

3.15 Error Messages

NOTES : 1. Priorities in output processing when multiple errors exist are Continued < Saturated < Processing selected at Error Indicator < Stopped < Fixed.

2. When output is saturated, the analog output is fixed at 2.4mA or 21.4mA ; the pulse output at 11kHz.

3. Contact-closure output is "OFF" only when "Error Status" is selected at Status Output menu and "ON" is selected Error Select menu (normally "ON").

4. Valid only when "H/L Alarm" is selected at Status Output menu. (Unlike Error Status, Error Select has no menu items.)

5. When Transmitter Failure (Err-31 or Err-32) appears, seek our technical assistance.

### 3.16 Parameters

| No.  | Item             | Description                      | Type of Setup | Factory Setting | Setting Value |
|------|------------------|----------------------------------|---------------|-----------------|---------------|
| Assi | gn               | ·                                |               |                 |               |
| 1    | Analog output 1  | Analog output 1 select           | Specs. set    |                 |               |
| 2    | Analog output 2  | Analog output 2 select           | Specs. set    |                 |               |
| 3    | Pulse output     | Pulse output select              | Specs. set    |                 |               |
| Conf | ig fld dev vars  |                                  |               |                 |               |
| 4    | Mass flow unit   | Mass flow unit select            | Specs. set    |                 |               |
| 5    | Vol flow unit    | Volume flow unit select          | Specs. set    |                 |               |
| 6    | Flow direction   | Flow direction select            | Specs. set    |                 |               |
| 7    | Flow damp (Mass) | Flow (mass) damping              | Specs. set    |                 |               |
| 8    | Flow cutoff      | Flow (mass) cutoff               | Specs. set    |                 |               |
| 9    | Dens unit        | Density unit select              | Specs. set    |                 |               |
| 10   | Dens damp        | Density damping                  | Specs. set    |                 |               |
| 11   | Slug low limit   | Lower limit density of slug flow | Specs. set    |                 |               |
| 12   | Slug high limit  | Upper limit density of slug flow | Specs. set    |                 |               |
| 13   | Slug duration    | Duration to identify slug flow   | Specs. set    |                 |               |
| 14   | Compensation     | Density compensation             | Specs. set    |                 |               |
| 15   | Standard temp    | Reference temp.                  | Specs. set    |                 |               |
| 16   | Expansion coef   | Expansion coefficient            | Specs. set    |                 |               |
| 17   | Temp unit        | Temp. unit select                | Specs. set    |                 |               |
| 18   | Temp damp        | Temp. damping                    | Specs. set    |                 |               |
| Anal | og output 1      |                                  |               |                 |               |
| 19   | URV              | 20mA flowrate of Analog out 1    | Specs. set    |                 |               |
| 20   | LRV              | 4mA flowrate of Analog out 1     | Specs. set    |                 |               |
| 21   | Lowcut           | Low cutoff of Analog out 1       | Specs. set    |                 |               |
| 22   | Added damp       | Added damp of Analog out 1       | Specs. set    |                 |               |
| Anal | og output 2      | 1                                |               |                 |               |
| 23   | URV              | 20mA flowrate, Analog out 2      | Specs. set    |                 |               |
| 24   | LRV              | 4mA flowrate, Analog out 2       | Specs. set    |                 |               |
| 25   | Lowcut           | Low cutoff, Analog output 2      | Specs. set    |                 |               |
| 26   | Added damp       | Added damping, Analog out 2      | Specs. set    |                 |               |

NOTES : No. 3 and 5 are items available for CT9401 (MT9411) and MT9431 only.

No. 9 through 16 are not included in the EV9201.

About Settings

Factory set : Parameters are set up before the product is shipped from the factory. Do not attempt to alter settings in the field.

Specs. set : Specifications are factory set according to the customer specifications. If later changes are desired, new settings must meet the operating environment.

Factory setting : Note here the parameter at the time of shipment from the factory.

Update setting : Note here the parameter following later changes made.

| -      |    |     |   |
|--------|----|-----|---|
| $\sim$ | -  | -   | 1 |
| ι.     | () | r ı | T |
| $\sim$ | v  |     |   |

| 0011 | ••                      |                                        |               |                 |               |
|------|-------------------------|----------------------------------------|---------------|-----------------|---------------|
| No.  | Item                    | Description                            | Type of Setup | Factory Setting | Setting Value |
| Puls | e Output                | · · · · · · · · · · · · · · · · · · ·  |               |                 |               |
| 27   | Freq factor             | Pulse output full scale freq. setup    | Specs. set    |                 |               |
| 28   | Rate factor             | Pulse output full scale flowrate setup | Specs. set    |                 |               |
| 29   | Lowcut                  | Pulse output low cutoff setup          | Specs. set    |                 |               |
| Stat | us Input                |                                        |               |                 |               |
| 30   | Status input func       | H/L alarm item select                  | Specs. set    |                 |               |
| Stat | us Output               |                                        |               |                 |               |
| 31   | Status output           | Status output function select          | Specs. set    |                 |               |
| 32   | H/L alarm vars          | H/L alarm item select                  | Specs. set    |                 |               |
| H/L  | Alarm                   |                                        |               |                 |               |
| 33   | H/L alarm type          | H/L alarm type select                  | Specs. set    |                 |               |
| 34   | High alarm point        | High alarm setpoint                    | Specs. set    |                 |               |
| 35   | Low alarm point         | Low alarm setpoint                     | Specs. set    |                 |               |
| Erro | r Select                |                                        |               |                 |               |
| 36   | Saturated alarm         | _                                      |               |                 |               |
| 37   | Sensor failure          | _                                      |               |                 |               |
| 38   | Transmitter failure     | _                                      |               |                 |               |
| 39   | Parameter alarm         | _                                      |               |                 |               |
| 40   | Adjustment failure      | Error output ON/OFF select             | Specs. set    |                 |               |
| 41   | Slug flow alarm         | _                                      |               |                 |               |
| 42   | Fixed output            | _                                      |               |                 |               |
| 43   | Calibration in progress | _                                      |               |                 |               |
| 44   | Burst mode              |                                        |               |                 |               |
| Erro | r Output                |                                        |               |                 |               |
| 45   | Error indicator         | Output level select in an error        |               |                 |               |
| Burs | t Mode (HART output)    |                                        |               |                 |               |
| 46   | Burst mode              | Burst mode ON/OFF select               | Specs. set    |                 |               |
| 47   | Burst option            | Burst data select                      | Specs. set    |                 |               |
| Bore | Size                    |                                        |               |                 |               |
| 48   | Bore size               | Bore size select                       | Factory set   |                 |               |
| Flow | Calibration Factor      |                                        |               |                 |               |
| 49   | SK20                    | Meter factor                           | Factory set   |                 |               |
| 50   | SKM                     | Meter error correction factor          | Factory set   |                 |               |
| 51   | SKt                     | Flow correction factor (SKt)           | Factory set   |                 |               |
| 52   | Cal temp                | Temp. at flow calibration              | Factory set   |                 |               |
| 53   | Cal temp (Outer)        | Temp. at flow calibration(outside)     | Factory set   |                 |               |
| 54   | Cal freq                | Freq. at flow calibration              | Factory set   |                 |               |

NOTES : No.53 is an item available only in the ST9801 and EV9201.

No.54 is an item available only in the ST9801, EV9201, and CT9401 dedicated to the Mass Flex. No.41 is not included in the EV9201.

Cont'd.

| No.  | Item                     | Description                            | Type of Setup | Factory Setting | Setting Value |
|------|--------------------------|----------------------------------------|---------------|-----------------|---------------|
| 55   | SKdf                     | Flowrate corr. coeff. (SKdt)           | Factory set   |                 |               |
| 56   | SKfa                     | Flowrate corr. coeff. (SKfa)           | Factory set   |                 |               |
| 57   | SKfb                     | Flowrate corr. coeff. (SKfb)           | Factory set   |                 |               |
| 58   | FKt                      | Flowrate corr. coeff. (FKt)            | Factory set   |                 |               |
| 59   | FKdt                     | Flowrate corr. coeff. (FKdt)           | Factory set   |                 |               |
| Dens | ity Factor (Density Cal) |                                        |               |                 |               |
| 60   | Dens (Water)             | Density at density calibration         | Factory set   |                 |               |
| 61   | Cal temp                 | Temp. at density calibration           | Factory set   |                 |               |
| 62   | Cal temp (Outer)         | Temp. at density calibration (outside) | Factory set   |                 |               |
| 63   | Cal freq                 | Freq. at density calibration           | Factory set   |                 |               |
| 64   | Freq coeff β             | Density calibration coeff.β            | Factory set   |                 |               |
| 65   | Zero factor              | Zero factor                            | Specs. set    |                 |               |
| Tran | smitter Information      |                                        |               |                 |               |
| 66   | Тад                      | Tag No.                                | Specs. set    |                 |               |
| 67   | Descriptor               | Descriptor                             | Specs. set    |                 |               |
| 68   | Message                  | Message                                | Specs. set    |                 |               |
| 69   | Date                     | Date of manufacture                    | Factory set   |                 |               |
| 70   | Device id                | Device ID                              | Factory set   |                 |               |
| 71   | Final asmbly num         | Serial No.                             | Factory set   |                 |               |
| 72   | Snsr s/n                 | Sensor serial No.                      | Factory set   |                 |               |
| 73   | Snsr model               | Sensor model                           | Factory set   |                 |               |
| 74   | Flange                   | Flange rating                          | Factory set   |                 |               |
| 75   | Snsr matl                | Sensor material                        | Factory set   |                 |               |
| 76   | Hardware rev.            | Hardware revision                      | Factory set   |                 |               |

NOTES : No. 62 is an item available only in the ST9801.

No. 55 and 59 are items only in the ST9801 and EV9201.

No. 64 is an item available only in the ST9801 and CT9401 dedicated to the Mass Flex.

No. 56 and 57 are items available only in the ST9801, EV9201, and CT9401 dedicated to the Mass Flex.

No. 60 through 64 are not included in the EV9201.

## **4. PRODUCT CODE EXPLANATION**

| ltom                                                  |      |     |   |   | F   | Prod | uct | Coc        | le |   |                  |     |                                                                                        | Description                                      |  |  |  |  |
|-------------------------------------------------------|------|-----|---|---|-----|------|-----|------------|----|---|------------------|-----|----------------------------------------------------------------------------------------|--------------------------------------------------|--|--|--|--|
| nem                                                   | 1    | 2   | 3 | 4 | (5) | 6    | -   | $\bigcirc$ | 8  | 9 | 10               | (1) | (12)                                                                                   | Description                                      |  |  |  |  |
| Model                                                 | E    | L   | 2 | 3 | 1   | 0    | -   |            |    |   |                  |     |                                                                                        | Smart Communication Unit                         |  |  |  |  |
| Power                                                 |      |     |   |   |     |      |     | 0          |    |   |                  |     |                                                                                        | Always "0"                                       |  |  |  |  |
| Applicable flowmeter<br>(application software) (*1) 5 |      |     |   |   |     |      |     | 5          |    |   |                  |     | OVAL Coriolis flowmeters<br>(CT9401, ST9801, EV9201),<br>(MT9411, MT9431, MT9603) (*2) |                                                  |  |  |  |  |
|                                                       |      |     |   |   |     |      |     |            |    | 0 |                  |     |                                                                                        | Less application software ("0" in the 8th digit) |  |  |  |  |
| Langua                                                | ge   |     |   |   |     |      |     |            |    | J |                  |     |                                                                                        | Japanese (Japanese version OS)                   |  |  |  |  |
|                                                       |      |     |   |   |     |      |     |            |    | E |                  |     |                                                                                        | English (English version OS)                     |  |  |  |  |
| Interfee                                              | ~    |     |   |   |     |      |     |            |    |   | 0                |     |                                                                                        | Less interface (application software only)       |  |  |  |  |
| Interiaci                                             | е    |     |   |   |     |      |     |            |    |   | 1                |     |                                                                                        | Interface provided                               |  |  |  |  |
| 1                                                     |      |     |   |   |     |      |     |            |    |   | 1                |     | CD-ROM                                                                                 |                                                  |  |  |  |  |
| wedia (application software)                          |      |     |   |   |     |      |     |            | 9  |   | Other than above |     |                                                                                        |                                                  |  |  |  |  |
| Reserve                                               | ed c | ode |   |   |     |      |     |            |    |   |                  |     | 0                                                                                      | Always "0"                                       |  |  |  |  |

NOTES: %1 Application software (LinkTop) for EL2300 with RS-232C connection specification is not usable.  $\ensuremath{\gg}2$  You need different software for transmitters depending on their production periods.

Please check the product code of the transmitter to choose the corresponding EL2310 in the table below.

|                  | Product code | Corresponding EL2310 |
|------------------|--------------|----------------------|
| MT9603           | MT9603-      | EL2310-0 <u>5</u>    |
|                  | MT9603-      | EL2310-0 <u>8</u>    |
| MT9411<br>MT9431 | MT9411-      | EL2310-0 <u>5</u>    |
|                  | MT9411-      | EL2310-0 <u>8</u>    |

## **5. GENERAL SPECIFICATIONS**

| Item                              |                     | Description                                                                                                    |  |
|-----------------------------------|---------------------|----------------------------------------------------------------------------------------------------|--|
| Interface<br>(%1)                 | Connector           | USB (type A)                                                                                                    |  |
|                                   | Input/output signal | Bell 202 ⇔ USB                                                                                                    |  |
|                                   | Operating temp.     | –5 to 60℃                                                                                                    |  |
|                                   | Outline dims.       | Basic unit: 50W×20H×35D (in mm)<br>Probe: 1500mm approx. (fixed to the interface itself)                                                                                                    |  |
|                                   | Housing             | Plastic (black)                                                                                                    |  |
| Communication protocol            |                     | HARTTM protocol                                                                                                    |  |
| Communication terminal resistance |                     | Load resistance $250\Omega$ min.<br>(Upper limit depends on flowmeter's transmitter specifications.)                                                                                                    |  |
| Functions                         |                     | <ul> <li>Monitors flowmeter transmitter output.</li> <li>Reads, sets up, and saves parameters.<br/>(Stored in FD, HD, or other external.)</li> <li>Trims analog outputs.</li> <li>Checks analog output loop.</li> <li>Confirms diagnostic messages.</li> </ul> |  |

NOTES: \*\*1 Requires installation of a dedicated software. (Driver software is contained in the supplied LinkTop CD-ROM.) Required PC specifications (operating environment)

- ※ · PC/AT compatible (DOS/V machine)
  - OS: Windows 2000, Windows XP, Windows Vista, Windows 7 to 11 (compatible with Japanese or English version)
    - Application software (LinkTop) is available in Japanese OS or English OS version.
  - · RAM: 8MB or larger.
  - Hard disk: 10MB or larger
  - Provision of USB port

2024.09 Revised  $\triangle$  2009.10 Released E-022-5-E(1)

All specifications are subject to change for improvement.

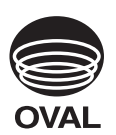

# **OVAL** Corporation

Head Office: 10-8, Kamiochiai 3-chome, Shinjuku-ku, Tokyo, Japan Phone. 81-3-3360-5121 Fax. 81-3-3365-8605